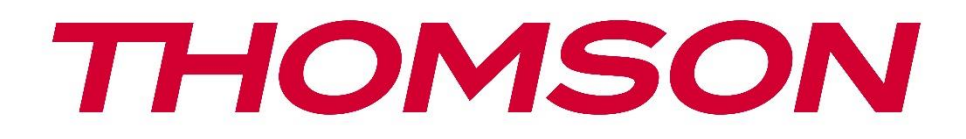

# Google TV

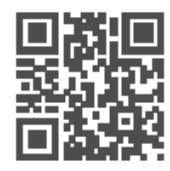

tv.mythomson.com

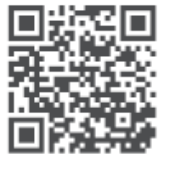

tv.mythomson.com/ en/Support/FAQs/

## Manuale d'uso del proiettore intelligente PG35B

## Contenuto del manuale

| Contenuto del manuale                                             | 2  |
|-------------------------------------------------------------------|----|
| 1. Informazioni importanti sul prodotto                           | 5  |
| 1.1 Applicazioni e prestazioni                                    | 6  |
| 1.2 Protezione dei dati                                           | 6  |
| 2. Introduzione                                                   | 7  |
| 3. Proiettore                                                     | 7  |
| 3.1 Struttura hardware                                            | 7  |
| 3.2 Elenco degli accessori                                        | 8  |
| 3.3 Impostazione                                                  |    |
| 3.4 Accensione                                                    | 10 |
| 3.5 Protezione della batteria                                     | 11 |
| 4. Telecomando                                                    | 12 |
| 5. Prima installazione                                            | 13 |
| 5.1 Accoppiamento del telecomando                                 | 13 |
| 5.2 Selezionare la lingua                                         | 13 |
| 5.3 Selezionare il paese o la regione                             | 13 |
| 5.4 Installazione di Google TV                                    | 14 |
| 5.4.1 Configurazione con l'applicazione Google Home               | 14 |
| 5.4.2 Installazione su TV                                         | 15 |
| 5.5 Selezionare la rete Wi-Fi                                     | 15 |
| 5.6 Accesso al proprio account Google                             | 15 |
| 5.7 Termini di servizio e informativa sulla privacy               |    |
| 5.8 Servizi Google                                                | 17 |
| 5.9 Ricerca in tutte le applicazioni di Google TV                 | 17 |
| 5.10 Attivazione della corrispondenza vocale su questo televisore |    |
| 5.11 Ottenere risultati personali                                 |    |
| 5.12 Selezionare una casa Google                                  |    |
| 5.13 Scegliere i servizi                                          |    |
| 5.14 Impostazione di Google TV                                    |    |
| 6. Schermata iniziale                                             |    |

|    | 6.1 Casa                              | 19 |
|----|---------------------------------------|----|
|    | 6.2 Account Google                    | 21 |
|    | 6.3 Applicazioni                      | 22 |
|    | 6.4 Biblioteca                        | 23 |
|    | 6.5 Campo di ricerca di Google TV     | 23 |
|    | 6.6 Notifica                          | 24 |
| 7. | Impostazioni                          | 25 |
|    | 7.1 Ingressi                          | 25 |
|    | 7.2 Proiettore                        | 26 |
|    | 7.2.1 Messa a fuoco                   | 26 |
|    | 7.2.2 Correzione immagine             | 27 |
|    | 7.2.3 Modalità altoparlante Bluetooth | 28 |
|    | 7.2.4 Impostazioni avanzate           | 29 |
|    | 7.2.5 Batteria                        | 29 |
| 7  | 7.3 Display e audio                   |    |
|    | 7.3.1 Immagine                        |    |
|    | 7.3.2 Suono                           | 31 |
|    | 7.3.3 Uscita audio                    |    |
| 7  | 7.4 Rete e Internet                   |    |
|    | 7.4.1 Wi-Fi On/Off                    |    |
|    | 7.4.2 Scegliere le reti disponibili   |    |
|    | 7.4.3 Altre opzioni                   |    |
|    | 7.4.4 Ethernet                        | 33 |
|    | 7.4.5 Altro                           |    |
| 7  | 7.5 Account e accesso                 |    |
| 7  | 7.6 Privacy                           |    |
| 7  | 7.6 Applicazioni                      | 35 |
| 7  | 7.7 Sistema                           |    |
|    | 7.7.1 Informazioni                    |    |
|    | 7.7.2 Data e ora                      | 37 |
|    | 7.7.3 Lingua                          |    |
|    | 7.7.4 Tastiera                        |    |
|    | 7.7.5 Memoria                         |    |

| 7.7.6 Modalità ambiente               |    |
|---------------------------------------|----|
| 7.7.7 Alimentazione e energia         | 40 |
| 7.7.8 Cast                            | 41 |
| 7.7.9 Google                          | 42 |
| 7.7.10 Suoni di sistema               | 42 |
| 7.7.11 Riavvio                        | 42 |
| 7.8 Accessibilità                     | 42 |
| 7.9 Telecomandi e accessori           | 43 |
| 8. Riproduzione multimediale (MMP)    | 44 |
| 9. Risoluzione dei problemi           | 45 |
| 10. Informazioni sull'agenzia europea | 46 |
| 10.1 Licenze                          | 46 |

## 1. Informazioni importanti sul prodotto

## Leggere le istruzioni prima di utilizzare il dispositivo e conservarle per un uso successivo.

L'apparecchio contrassegnato da questo simbolo è un apparecchio elettrico di Classe II o a doppio isolamento. È stato progettato in modo tale da non richiedere un collegamento di sicurezza alla terra elettrica.

#### **AVVERTENZA SULLA BATTERIA**

Questo prodotto contiene una batteria interna al litio. Utilizzare esclusivamente l'adattatore di alimentazione in dotazione.

Maneggiare con cura per evitare perdite, incendi o esplosioni. Seguire le linee guida per lo smaltimento e la ricarica della batteria per evitare lesioni o danni.

#### Avviso relativo alle batterie e alle batterie ricaricabili (accumulatori)

Le pile e le batterie ricaricabili (accumulatori) sono componenti consumabili con una durata limitata. Le loro prestazioni diminuiscono naturalmente nel tempo a causa dell'invecchiamento e dell'uso, compresi i cicli di ricarica. Questa normale usura non costituisce un difetto ai sensi dei diritti di garanzia previsti dalla legge. I diritti di garanzia previsti dalla legge rimangono validi in caso di difetti di fabbricazione o di materiale, come ad esempio una riduzione significativa delle prestazioni subito dopo l'acquisto.

Si noti che una riduzione graduale della capacità e dell'autonomia della batteria dovuta all'uso regolare non rappresenta un difetto e non è pertanto coperta dalla garanzia legale.

#### Conservazione

Il dispositivo è stato controllato e imballato con cura prima della spedizione. Quando lo si disimballa, assicurarsi che tutte l e parti siano incluse e tenere l'imballaggio lontano dalla portata dei bambini. Si consiglia di conservare l'imballo durante il periodo di garanzia, per mantenere il dispositivo perfettamente protetto in caso di riparazione o garanzia.

#### **Direttiva WEEE**

Questo marchio indica che questo prodotto non deve essere smaltito insieme ad altri rifiuti domestici in tutta l'UE. Si prega di riciclarlo responsabilmente per promuovere il riutilizzo sostenibile delle risorse materiali. Per restituire il dispositivo usato, utilizzare i sistemi di restituzione e raccolta o contattare il rivenditore presso il quale è stato acquistato il prodotto.

#### Dichiarazione di conformità UE semplificata

Con la presente, StreamView dichiara che il dispositivo Smart Projector, tipo apparecchiatura radio, è conforme alla direttiva 2014/53/UE. Il testo completo della dichiarazione di conformità UE è disponibile al seguente indirizzo internet: **tv.mythomson.com/support** 

Destinato esclusivamente all'uso in ambienti interni.

#### Applicazioni e prestazioni

La velocità di download dipende dalla connessione a Internet. Alcune applicazioni potrebbero non essere disponibili nel proprio Paese o regione. Netflix è disponibile in alcuni Paesi. È richiesta l'iscrizione allo streaming. Maggiori informazioni su www.nextflix.com. La disponibilità delle lingue per l'Assistente Google dipende dal supporto di Google Voice Search.

#### Protezione dei dati

I fornitori di applicazioni e i fornitori di servizi possono raccogliere e utilizzare dati tecnici e informazioni correlate, tra cui, a titolo esemplificativo, informazioni tecniche sul dispositivo, sul software di sistema e applicativo e sulle periferiche. Possono utilizzare tali informazioni per migliorare i prodotti o per fornire servizi o tecnologie che non consentono di identificare personalmente l'utente. Inoltre, alcuni servizi di terze parti, già presenti nel dispositivo o installati dall'utente dopo l'acquisto del prodotto, possono richiedere una registrazione con i dati personali dell'utente. Alcuni servizi possono raccogliere dati personali senza fornire ulteriori avvisi. StreamView non può essere ritenuta responsabile per un'eventuale violazione della protezione dei dati da parte di servizi di terze parti.

#### Assistenza

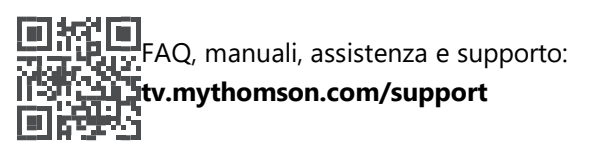

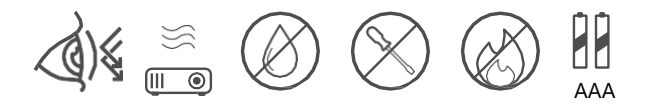

## 1.1 Applicazioni e prestazioni

La velocità di download dipende dalla connessione a Internet. Alcune applicazioni potrebbero non essere disponibili nel vostro paese o regione. Potrebbe essere richiesta l'iscrizione allo streaming. Netflix è disponibile in alcuni Paesi. Maggiori informazioni su www.netflix.com. La disponibilità della voce per l'Assistente Google dipende dal supporto della ricerca vocale di Google.

## 1.2 Protezione dei dati

I fornitori di applicazioni e servizi possono raccogliere e utilizzare dati tecnici e informazioni correlate, tra cui, a titolo esemplificativo, informazioni tecniche sul dispositivo, sul software di sistema e applicativo e sulle periferiche. Tali informazioni possono essere utilizzate per migliorare i prodotti o fornire servizi o tecnologie che non consentono di identificare personalmente l'utente. Inoltre, alcuni servizi di terze parti già inclusi nel dispositivo o installati dall'utente dopo l'acquisto del prodotto possono richiedere la registrazione con i propri dati personali. Alcuni servizi possono anche raccogliere dati personali senza ulteriori avvisi. StreamView non può essere ritenuta responsabile per un'eventuale violazione della protezione dei dati da parte di servizi di terze parti.

## 2. Introduzione

Con Google TV<sup>™</sup> sul proiettore PG35B, potete godervi tutto l'intrattenimento che amate, con un piccolo aiuto da parte di Google. Google TV porta in un unico luogo film, serie e altro ancora da tutti i vostri abbonamenti. Avete bisogno di ispirazione? Ricevete consigli curati e utilizzate la potente ricerca di Google per trovare spettacoli in oltre 10.000 app. È inoltre possibile utilizzare la voce per trovare programmi, riprodurre musica, controllare dispositivi domestici intelligenti e molto altro ancora. Inoltre, grazie a watchlist e profili personalizzati, l'esperienza è adatta a tutti.

## 3. Proiettore

#### 3.1 Struttura hardware

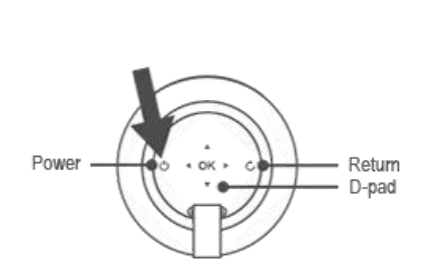

Vista dall'alto

Vista a sinistra

Vista dal basso

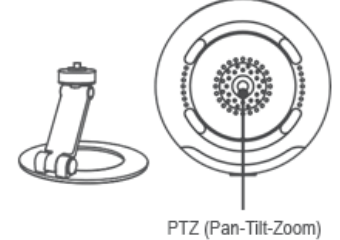

bracket socket

#### Vista a Destra

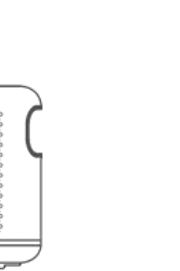

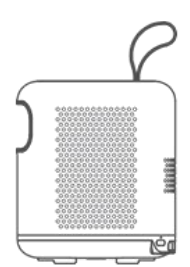

#### Vista frontale

#### Vista posteriore

- IR Lens

HDMI 2.1 USB-A 2.0 3.5mm Audio Out

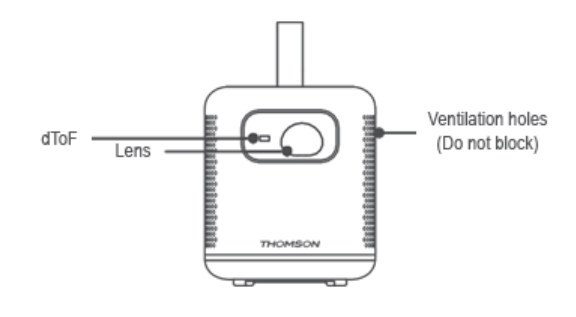

## 3.2 Elenco degli accessori

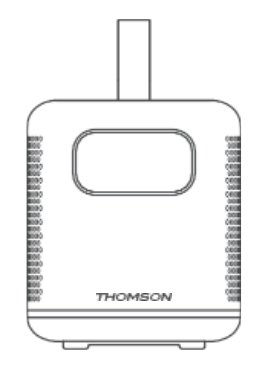

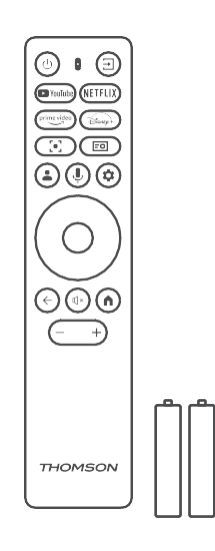

USB-C DC IN

Ventilation holes (Do not block)

**Proiettore x1** 

Telecomando x1 Batteria AAA x2

8

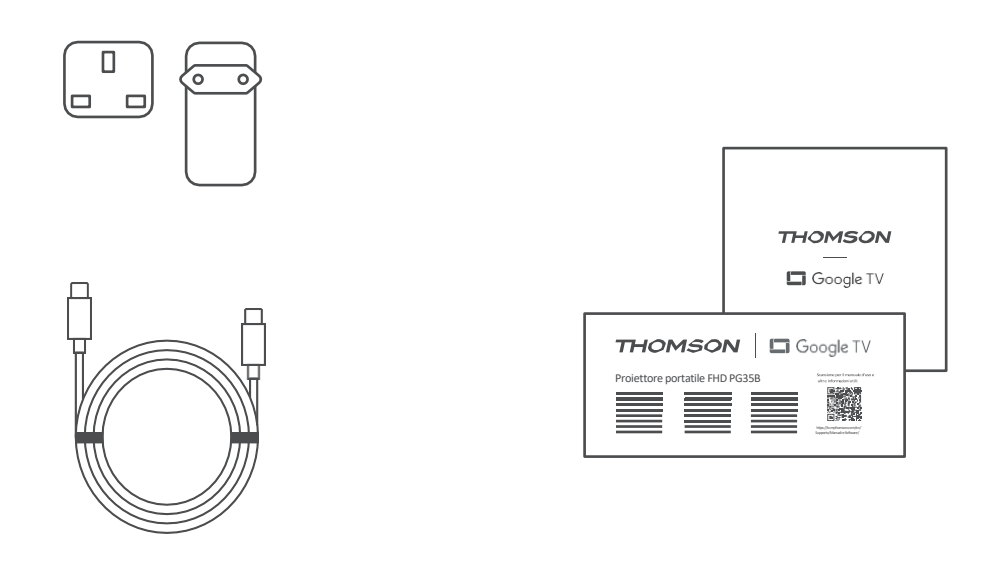

Cavo USB-C DC IN x1 Adattatore di alimentazione x1 Adattatore x1

A THOMSON A

Borsa di stoccaggio x1

Scheda x1

Guida operativa x1

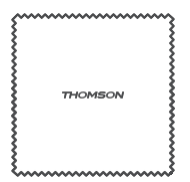

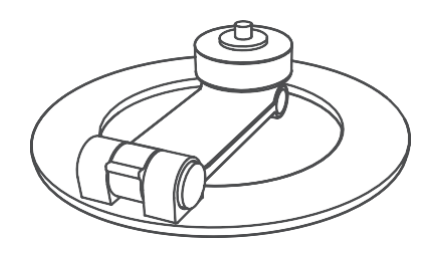

Staffa PTZ x1 Panno per la pulizia x1

## 3.3 Impostazione

La posizione per ottenere la migliore esperienza con il proiettore Thomson PG35B dovrebbe essere la seguente:

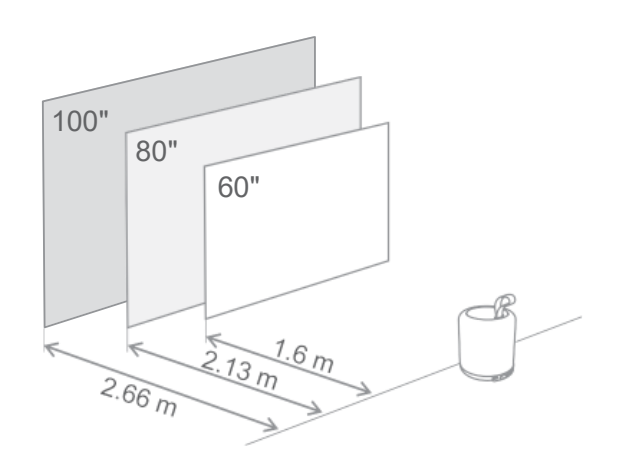

| Dimensione<br>dell'immagine           | 60 pollici  | 80 pollici   | 100 pollici  |
|---------------------------------------|-------------|--------------|--------------|
| Schermo<br>(lunghezza *<br>larghezza) | 133 * 75 cm | 177 * 100 cm | 221 * 124 cm |
| Distanza di<br>proiezione             | 26 cm       | 33 cm        | 40 cm        |

La dimensione di proiezione ottimale è di 80 pollici.

## **3.4 Accensione**

- 1. Collegare il proiettore alla presa di corrente.
- 2. Premere il tasto di accensione sul proiettore o sul telecomando per accendere il proiettore.

Nota: Thomson PG35B è dotato di una batteria **da 3100 mAh**, che garantisce un'autonomia di 2 ore.

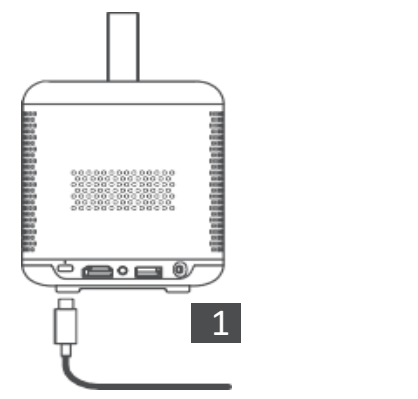

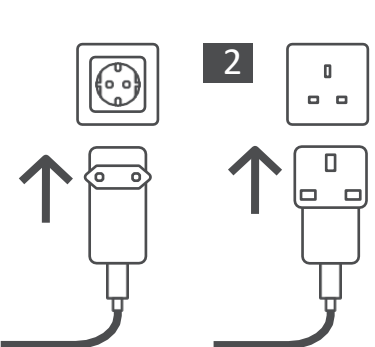

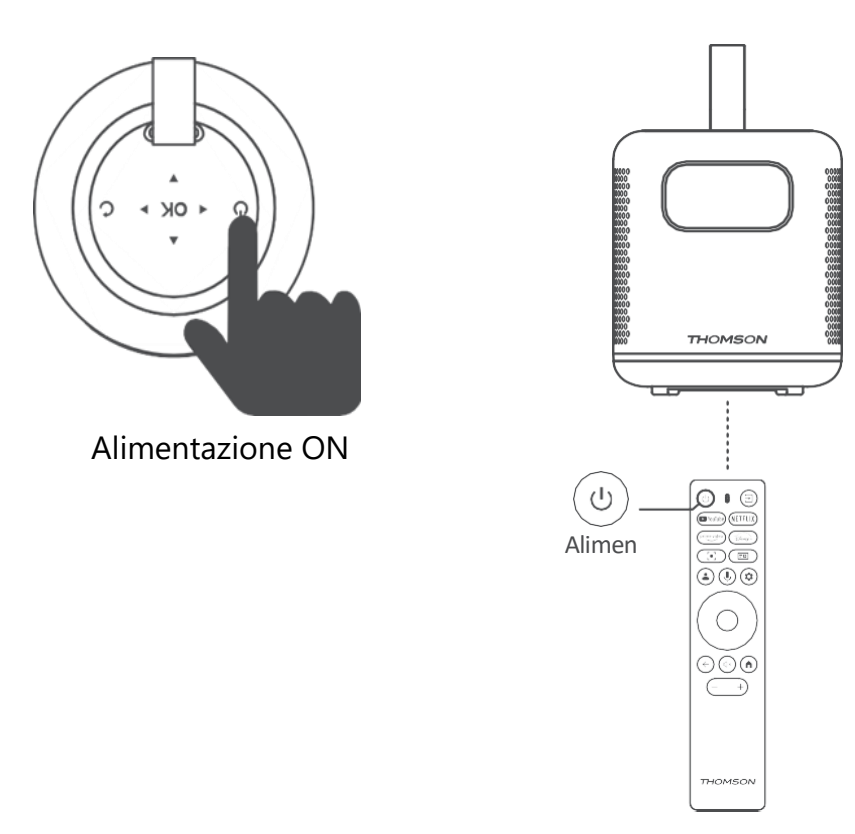

## 3.5 Protezione della batteria

Se l'indicatore di carica si alterna tra rosso e verde o/e lo stato della batteria viene visualizzato in modo anomalo sull'interfaccia UI, ciò indica in genere l'attivazione della protezione della carica della batteria.

Quando le temperature superano la soglia di sicurezza, la carica si interrompe automaticamente e il normale funzionamento riprende fino a quando le temperature non tornano all'intervallo della soglia di protezione.

## 4. Telecomando

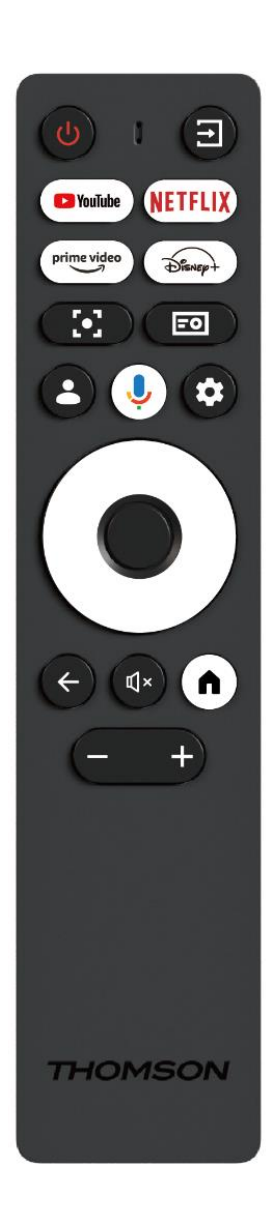

| Ċ           | Alimentazione: accende/spegne il proiettore.                                                                                                    |
|-------------|----------------------------------------------------------------------------------------------------|
| (†          | <b>Ingresso:</b> Richiama il menu con i segnali di ingresso.                                                                                                    |
| 🕒 YouTube   | YouTube: Apre l'applicazione YouTube.                                                                                                    |
| NETFLIX     | Netflix: Apre l'applicazione Netflix.                                                                                                    |
| prime video | Prime Video: Apre l'applicazione Prime Video.                                                                                                    |
| Disnep+     | <b>Disney:</b> Apre l'applicazione Disney.                                                                                                    |
| [•]         | <b>Messa a fuoco:</b> Regola automaticamente la<br>messa a fuoco dell'obiettivo. Durante il processo<br>di regolazione è possibile accedere alla<br>regolazione manuale premendo il tasto OK. |
| =0          | Impostazioni del proiettore: Apre le<br>impostazioni relative al proiettore.                                                                                                    |
| •           | Account Google: Qui è possibile modificare le impostazioni del profilo, aggiungere un nuovo account Google o gestire gli account già esistenti.                                               |
| Ŷ           | Assistente Google: attiva l'assistente Google a<br>controllo vocale.                                                                                                    |
| \$          | Impostazioni: Apre le impostazioni relative al sistema.                                                                                                    |
| $\bigcirc$  | <b>Pulsanti di navigazione:</b> Consentono di navigare nel menu o nelle applicazioni.                                                                                                    |
|             | Pulsante OK: Conferma la selezione.                                                                                                    |
| ~           | <b>Indietro:</b> Torna indietro di un passo nel menu o<br>nelle applicazioni.<br>Durante l'accoppiamento del telecomando, tenere<br>premuto questo tasto insieme al tasto <b>Home</b> .       |
| Щ×          | Muto: Disattiva tutti i suoni del proiettore.                                                                                                    |
| A           | <b>Home:</b> accede alla schermata principale da<br>qualsiasi parte del menu o di qualsiasi<br>applicazione.<br>Durante l'accoppiamento del telecomando, tenere                               |
| +           | premuto questo tasto insieme al tasto <b>Indietro</b> .<br><b>Volume su/giù:</b> regola il livello del volume del proiettore.                                                                 |

## 5. Prima installazione

Nota: Thomson consiglia di tenere il PG35B collegato a una presa di corrente per caricare la batteria durante la prima installazione.

## 5.1 Accoppiamento del telecomando

Tenere premuti contemporaneamente i pulsanti **Indietro** e **Home** per avviare la modalità di accoppiamento sul telecomando Thomson. Quando il telecomando viene accoppiato correttamente, viene visualizzata una notifica corrispondente sul proiettore.

Thomson consiglia di utilizzare il PG35B con il telecomando accoppiato via Bluetooth per un'esperienza ottimale.

## 5.2 Selezionare la lingua

Scorrere l'elenco delle lingue con i tasti direzionali e selezionare la lingua desiderata.

Nota: alcune lingue hanno diverse opzioni di paese/regione, la cui selezione può influire sul formato della data e dell'ora e su altre impostazioni specifiche della regione.

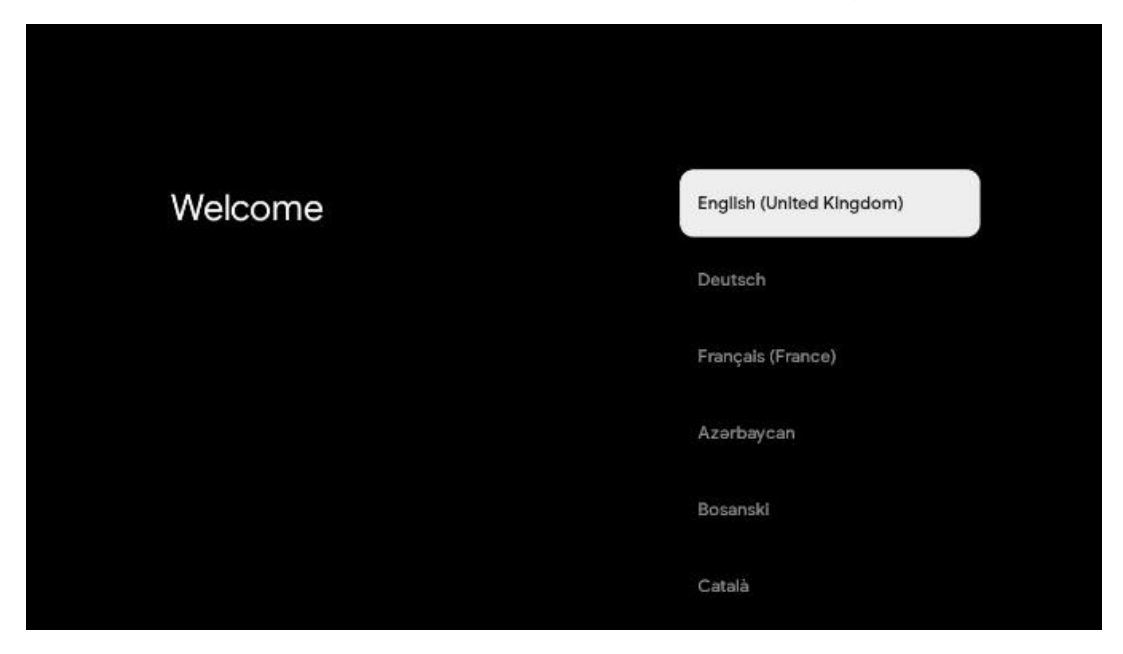

## 5.3 Selezionare il paese o la regione

Scorrere l'elenco dei Paesi e delle regioni con i tasti direzionali e selezionare il Paese o la regione desiderati.

Nota: Thomson consiglia di selezionare il Paese o la regione di residenza per poter usufruire delle funzioni e dei servizi disponibili nel Paese o nella regione di residenza.

| Select your region or | Austria    |
|-----------------------|------------|
| country               | Albania    |
|                       | Algeria    |
|                       | Australia  |
|                       | Azerbaljan |
|                       | Bahrain    |

#### 5.4 Installazione di Google TV

Per avere accesso a tutti i contenuti e le applicazioni disponibili sul vostro Thomson PG35B, vi consigliamo di accedere con il vostro account Google.

È possibile configurare il PG35B tramite l'applicazione Google Home sul cellulare (telefono o tablet) o manualmente selezionando l'opzione "Imposta invece su TV" nella parte inferiore dello schermo.

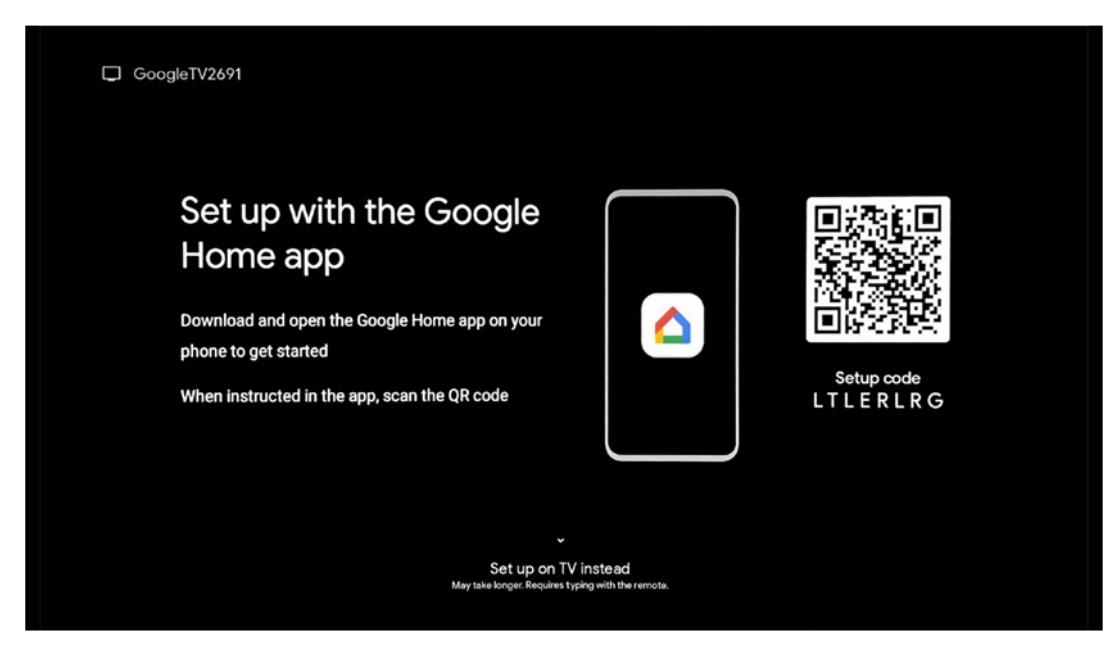

## 5.4.1 Configurazione con l'applicazione Google Home

Per effettuare la configurazione con l'applicazione Google Home, è necessario disporre di un dispositivo mobile (smartphone o tablet) con l'applicazione Google Home installata e che il dispositivo mobile sia connesso a Internet tramite la stessa rete Wi-Fi a cui sarà collegato il proiettore Thomson PG35B. Per installare l'app Google Home, scansionare il codice QR sul proiettore o cercare "Google Home" nell'app store del dispositivo mobile. Se l'app Google Home è già installata sul dispositivo mobile, aprirla e seguire le istruzioni sul proiettore e sul

dispositivo mobile. L'impostazione del proiettore tramite l'applicazione Google Home sul dispositivo mobile non deve essere interrotta.

Nota: alcuni dispositivi mobili con una versione del sistema operativo Android superiore non sono pienamente compatibili con l'installazione di Google TV tramite l'applicazione Google Home. Pertanto, si consiglia l'opzione di installazione "Imposta su TV".

#### 5.4.2 Installazione su TV

È necessario procedere all'installazione utilizzando il telecomando. Seguire le istruzioni riportate di seguito in questo Manuale d'uso o sulla proiezione Thomson PG35B.

#### 5.5 Selezionare la rete Wi-Fi

Scorrere l'elenco delle reti Wi-Fi disponibili e selezionare quella desiderata. Se la rete Wi-Fi selezionata è protetta, è necessario inserire la password Wi-Fi per connettersi.

Se la rete Wi-Fi desiderata non è presente nell'elenco, è possibile attendere circa 10 secondi affinché l'elenco venga aggiornato automaticamente, oppure inserire manualmente i dettagli della rete Wi-Fi scorrendo fino alla fine dell'elenco e selezionando "Altra rete...". Dovrete inserire l'SSID della vostra rete Wi-Fi, selezionare il tipo di sicurezza e inserire la password, se la sicurezza è presente.

Nota: se Thomson PG35B è collegato a Internet tramite cavo LAN, non è obbligatorio collegarsi al Wi-Fi. Tuttavia, consigliamo di utilizzare il Wi-Fi con il nostro proiettore a batteria per ridurre al minimo il numero di cavi.

| Select your Wi-Fi<br>network | WIFi1234     NET 123 |
|------------------------------|----------------------|
|                              | WLAN_123             |
|                              | ROUTER_52            |
|                              | WIFI_35              |
|                              | Home_Net_R2          |

#### 5.6 Accesso al proprio account Google

Quando il Thomson PG35B è connesso a Internet, viene visualizzato un prompt di accesso in cui è possibile inserire l'indirizzo e-mail del proprio account Google.

Nota: durante la prima installazione di Thomson PG35B non sarà possibile creare il proprio account Google. L'account Google deve essere creato prima o durante l'installazione su un altro dispositivo, ad esempio uno smartphone o un laptop.

| Google     |      |       |     |     |       |                |   |      |       |    |    |                                  |
|------------|------|-------|-----|-----|-------|----------------|---|------|-------|----|----|----------------------------------|
| Sign in    |      |       |     |     |       |                |   |      |       |    |    |                                  |
| Use your G | ne — | Acco  | unt |     |       |                |   |      |       |    |    |                                  |
| @          | gmai | l.con | n   | @ya | hoo.d | co.uk          |   | @hot | mail. | cc |    |                                  |
| q          | w    | e     | r   | t   | y     | u <sup>7</sup> |   | 0    | p°    |    |    |                                  |
| а          | s    | d     | f   | g   | h     | j              | k | T    | @     |    |    |                                  |
| Ŷ          | z    | x     | с   | v   | b     | n              | m |      | ۲     |    | ~  |                                  |
|            |      | •     |     |     |       |                |   |      | ÷     |    | Õ) | quickly turn into capital letter |

Dopo aver inserito l'indirizzo e-mail dell'account Google, è necessario inserire la password o confermare il login su un altro dispositivo in cui si è già effettuato l'accesso. Seguire le istruzioni sullo schermo.

#### 5.7 Termini di servizio e informativa sulla privacy

Qui è possibile leggere i Termini di servizio (ToS), i Termini di servizio di Play (PToS) e l'Informativa sulla privacy. Si consiglia di familiarizzare con i termini e di accettarli, se si è d'accordo con essi.

Nota: è obbligatorio accettare i ToS, i PToS e l'Informativa sulla privacy per poter utilizzare Google TV, le sue applicazioni e i contenuti disponibili.

| Google                                                                                                    |                       |
|----------------------------------------------------------------------------------------------------|-----------------------|
| Hi John!                                                                                                    | Accept                |
| () thomson.technl@gmail.com                                                                                                    |                       |
| By clicking 'Accept', you agree to the Google Terms of Service and<br>the Google Play Terms of Service. The Google Terms of Service also<br>apply to your use of Assistant. The Google Privace Policy describes | Terms of Service      |
| how Google handles information generated as you use Google services.                                                                                                    | Play Terms of Service |
| This device may automatically receive and install updates and apps from Congle or your device's manufactures. Some of these apps may                                                                            |                       |
| offer optional in-app purchases. You can remove them or adjust their<br>permissions at any time from the device settings.                                                                                       | Privacy Policy        |
| User activity will be visible to other users of the device, including                                                                                                    |                       |
| recommendations and YouTube activity. Furthermore, additional                                                                                                    |                       |
| to infer relationships between signed-in accounts on this device.                                                                                                    |                       |

## 5.8 Servizi Google

In questa schermata sono elencati tutti i servizi Google disponibili. Thomson consiglia di saperne di più su questi servizi e di attivare/disattivare quelli con cui si è d'accordo o meno.

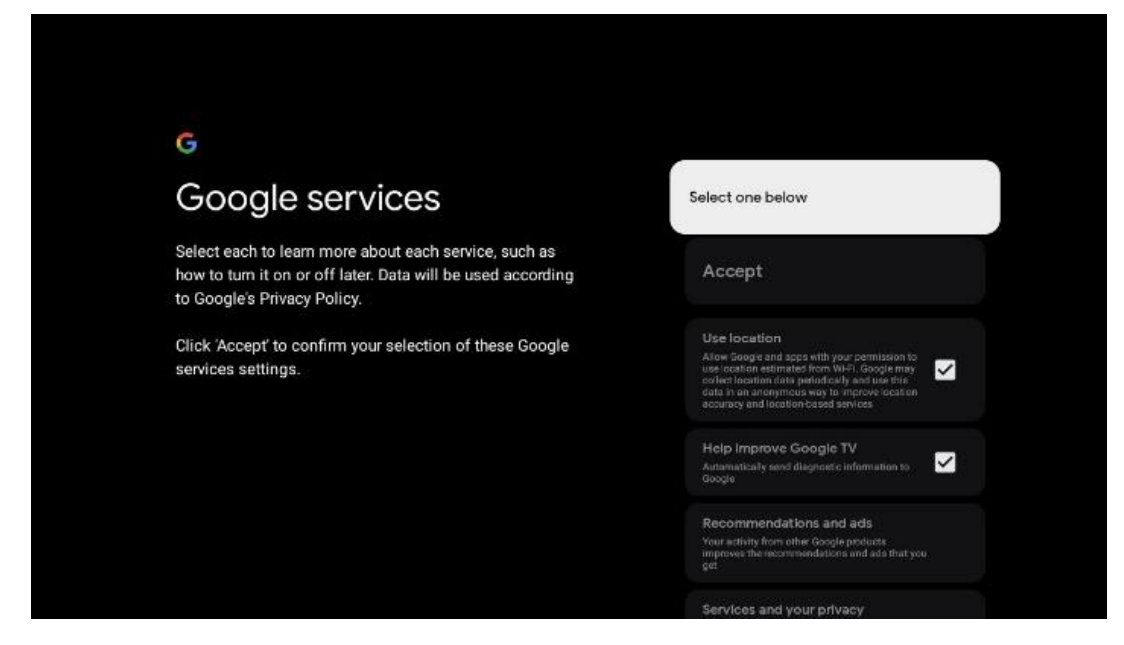

#### 5.9 Ricerca in tutte le applicazioni di Google TV

Abilitando la ricerca in tutte le applicazioni di Google TV, quando si utilizza la barra di ricerca nella schermata iniziale o quando si utilizza l'Assistente Google, vengono visualizzati i contenuti suggeriti dalle applicazioni installate.

| Search across all your                                                                                 | oose an option |
|----------------------------------------------------------------------------------------------------|----------------|
| TV apps                                                                                                | llow           |
|                                                                                                    | o, thanks      |
| To do this, allow it to share your requests with your TV's apps.                                       |                |
| You can turn this setting off at any time in your TV settings.<br>Learn more at g.co/TVappsearch.      |                |
| Without this permission, Google Assistant may not be able to find all the content from your TV's apps. |                |

## 5.10 Attivazione della corrispondenza vocale su questo televisore

L'Assistente Google può utilizzare i clip vocali registrati in precedenza per riconoscere la vostra voce anche su questo dispositivo. Voice Match consente all'Assistente di identificarvi e distinguervi dagli altri. L'Assistente Google prende i clip della vostra voce per formare un modello vocale unico, che viene memorizzato solo sui vostri dispositivi.

Per visualizzare informazioni dettagliate o eliminare i clip audio registrati durante l'impostazione di Voice Match, andare su g.co/assistant/match.

| •                                                                                                    |                  |
|----------------------------------------------------------------------------------------------------|------------------|
| Activate Voice Match                                                                                                    | Choose an option |
| on this TV                                                                                                    | l agree          |
| Google Assistant can use your previously recorded voice clips to<br>recognise your voice on this device too.                                                                                                    |                  |
| Voice Match allows Assistant to identify you and tell you apart<br>from others. Google Assistant takes clips of your voice to form a                                                                               | No, thanks       |
| unique voice model, which is only stored on your device(s). Your<br>voice model may be sent temporarily to Google to better identify<br>your voice.                                                                |                  |
| If you decide later that Voice Match isn't for you, simply remove<br>it in your Assistant settings. To view or delete the audio clips<br>that you record during Voice Match setup, go to g.co/assistant/<br>match. |                  |
| Note: A similar voice or recording might be able to access your<br>personal results or your Assistant.                                                                                                    |                  |
|                                                                                                    |                  |

#### 5.11 Ottenere risultati personali

Consentite all'Assistente di fornirvi informazioni specifiche su questo dispositivo, come le vostre foto, raccomandazioni personalizzate e altro ancora.

| •                                                                                                    |                  |
|----------------------------------------------------------------------------------------------------|------------------|
| Get personal results                                                                                                    | Choose an option |
| Allow your Assistant to give info that is specific to you on this<br>device, like your photos, personalised recommendations and<br>more.                                                                        | Turn on          |
| When you ask for personal results, your Assistant will respond<br>when your voice is recognised. Otherwise, it won't respond with<br>your personal results.                                                     | No, thanks       |
| Some personal results, like YouTube recommendations, appear<br>proactively on this device – without you having to ask for them<br>– on the home screen and as notifications. Anyone can see and<br>act on them. |                  |
| You can turn off personal results through the Assistant settings<br>on this device or the settings in your Assistant app. Learn more<br>at g.co/personalresults/help.                                           |                  |
|                                                                                                    |                  |

#### 5.12 Selezionare una casa Google

Aggiungendo il vostro Thomson PG35B a un Google Home, potrete controllarlo con altri dispositivi abilitati all'Assistente Google nelle vicinanze. Sarà inoltre possibile utilizzare questo proiettore per controllare altri dispositivi smart home presenti in casa. Utilizzare le istruzioni a schermo per la guida.

## 5.13 Scegliere i servizi

Selezionate le applicazioni o i servizi da cui desiderate ricevere consigli, quando avete effettuato l'accesso al vostro account Google. Le applicazioni e i servizi selezionati saranno installati durante la configurazione. L'elenco delle applicazioni e dei servizi disponibili dipende dalla località in cui ci si trova.

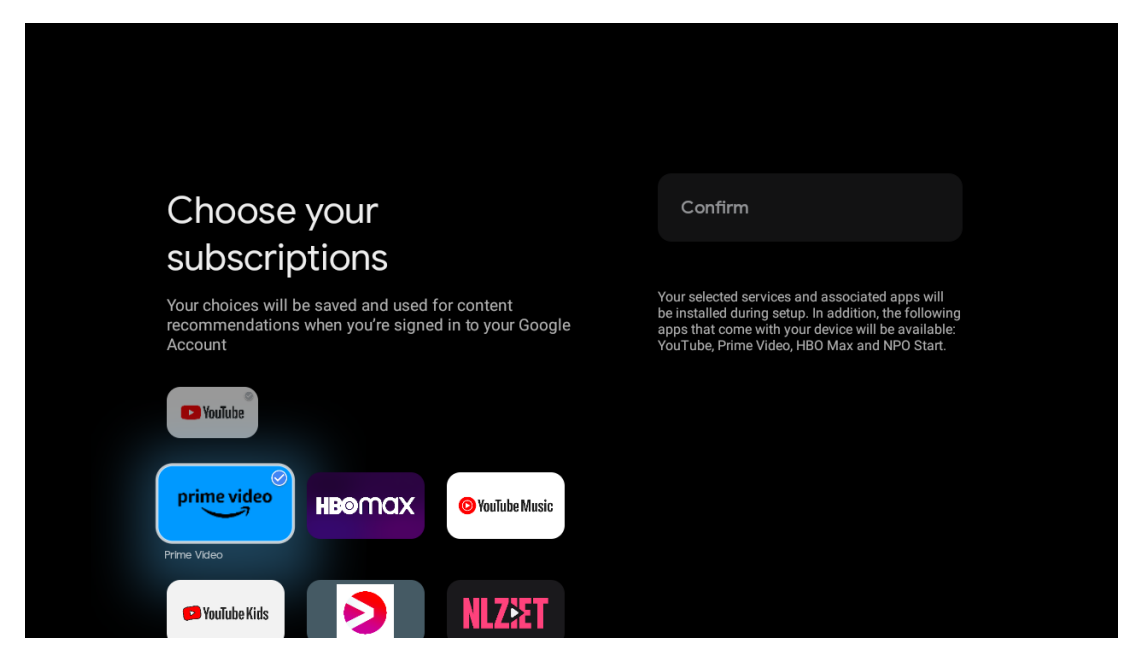

#### 5.14 Impostazione di Google TV

In questa schermata è possibile monitorare il tempo previsto per l'installazione di Google TV. Il tempo stimato dipende dai servizi e dalle applicazioni selezionati durante la prima installazione.

Nota: Non spegnere il proiettore durante l'installazione, perché potrebbe danneggiare il software.

## 6. Schermata iniziale

#### 6.1 Casa

Dalla schermata iniziale è possibile avviare qualsiasi applicazione installata, guardare un filmato da varie applicazioni di streaming o accedere al menu Impostazioni di Thomson PG35B. Inoltre, è possibile uscire dall'applicazione in qualsiasi momento e tornare alla schermata iniziale premendo il tasto Home del telecomando.

Nella prima riga (Consigliato per voi), i contenuti in streaming delle applicazioni di streaming installate sul televisore verranno suggeriti in base ai criteri di ricerca nella cronologia delle ricerche.

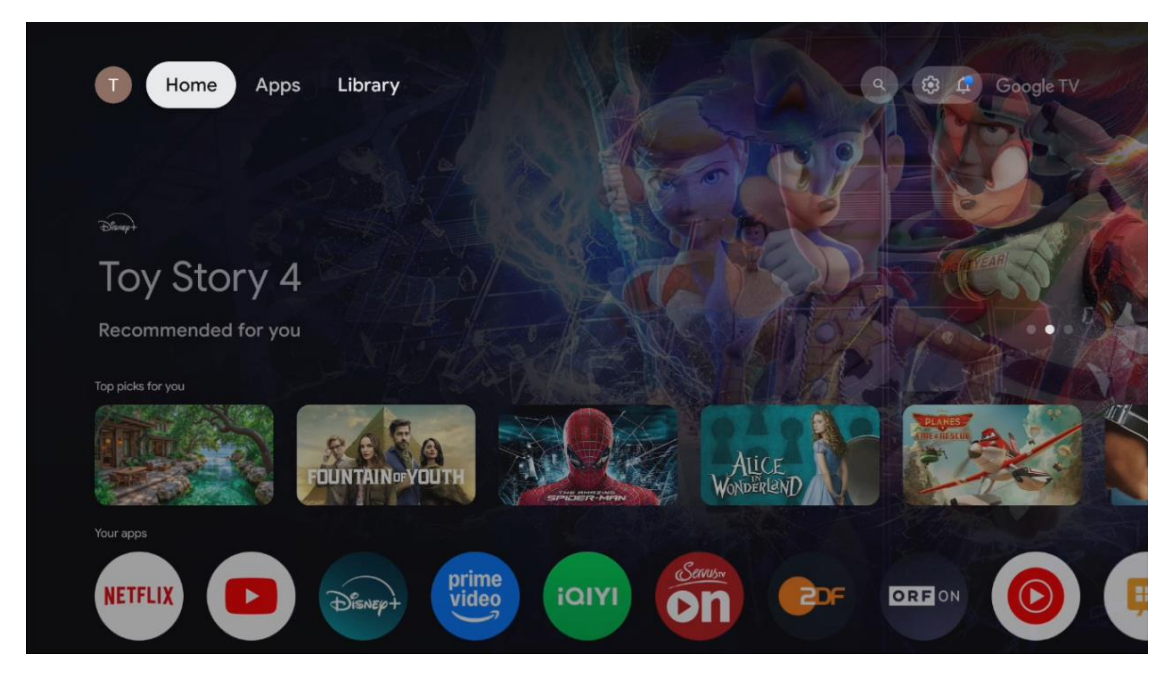

Nota: a seconda delle impostazioni del televisore e del Paese selezionato durante la configurazione iniziale, il menu Home potrebbe contenere elementi diversi.

La seconda riga (Le tue applicazioni) è la riga delle applicazioni. Le applicazioni più importanti per i servizi di streaming come Netflix o YouTube si trovano in questa prima riga.

Selezionare l'applicazione con i tasti di direzione del telecomando e confermare la selezione con il tasto **OK** per avviare l'applicazione selezionata.

Selezionare l'applicazione e tenere premuto il pulsante **OK** per rimuovere l'applicazione selezionata dalla prima riga di preferiti, spostarla in una nuova posizione o avviarla.

|           |               |                    | ULIN TATMUSY L |        |               |                                                                                                    |          |               | The second    |  |
|-----------|---------------|--------------------|----------------|--------|---------------|----------------------------------------------------------------------------------------------------|----------|---------------|---------------|--|
|           | Your ap       | ops                |                |        |               |                                                                                                    |          |               |               |  |
| me<br>leo | ίαιγι         | Serrus.            |                | ORFON  | 0             | <b>I</b>                                                                                                    | IMPlayer | t↓<br>Reorder | Add apps      |  |
| Video     | iQIYI         | ServusTV On        |                |        | YouTube Music | Live TV                                                                                                    | IMPlayer |               |               |  |
|           | Top-selling r | movies             | _              |        |               |                                                                                                    |          |               |               |  |
|           |               | 28<br>JAYS<br>ATER | WSUR MER       |        |               | Der Ante de Carlos de Carlos de Carl |          |               | asters keeper |  |
|           | Popular sho   | WS                 |                |        |               |                                                                                                    |          |               |               |  |
|           | RAP           | -                  |                | 10-10- |               |                                                                                                    |          |               | NE C          |  |

Nella penultima e ultima posizione di questa riga si trovano le caselle con le opzioni "Riordina" e "Aggiungi applicazioni". Selezionate queste opzioni per riordinare le applicazioni in questa riga o per aggiungere una nuova applicazione alla riga delle applicazioni preferite. Più in basso nella schermata iniziale, si trovano altri canali visualizzati per genere o categoria di contenuti in streaming.

Nota: Le applicazioni mostrate nell'immagine sono solo a scopo illustrativo e possono variare a seconda del Paese di installazione.

## 6.2 Account Google

Selezionare l'icona del profilo nell'angolo in alto a sinistra e premere **OK**. Evidenziare l'icona del profilo e premere **OK**. Qui è possibile modificare le impostazioni del profilo, aggiungere un nuovo account Google o gestire gli account già esistenti.

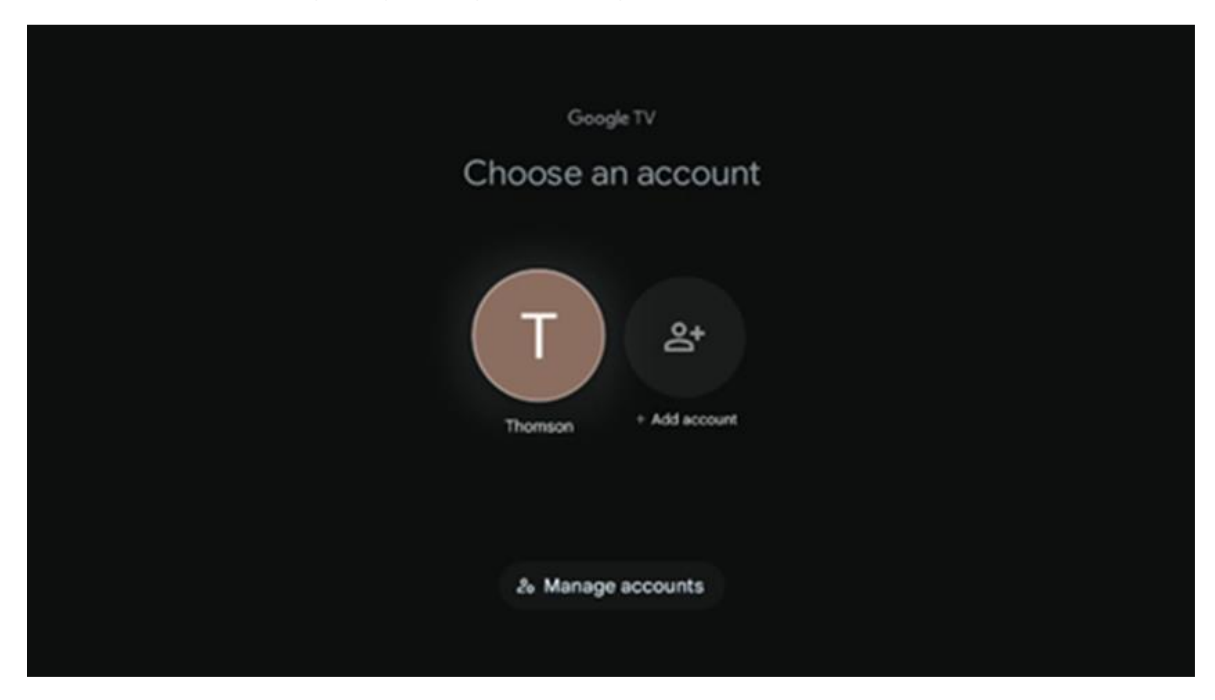

## 6.3 Applicazioni

Selezionare la scheda Applicazioni nella schermata principale per visualizzare le applicazioni installate sul televisore. Evidenziare una barra di ricerca per digitare il nome di un'applicazione che si desidera installare da Google Play Store.

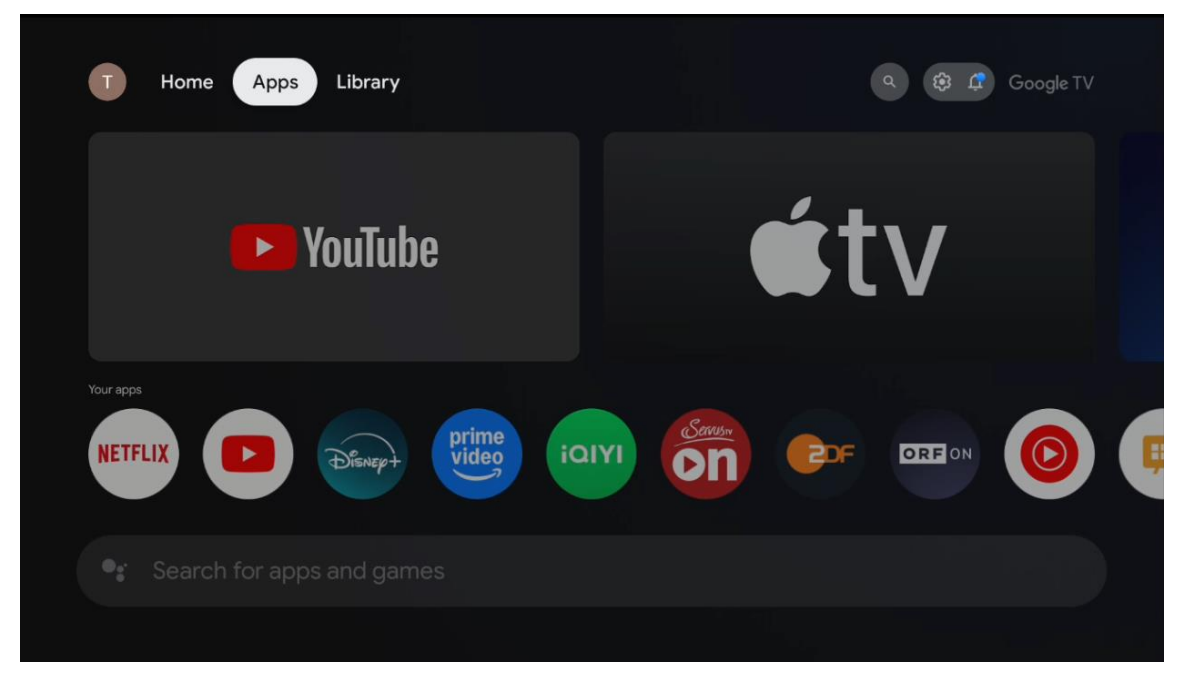

Nota: alcune applicazioni funzionano solo nella propria rete. Queste applicazioni non sono servizi Internet aperti, ma solo soluzioni interne per diversi televisori della stessa famiglia. Il funzionamento di queste applicazioni può quindi essere determinato dall'operatore della TV IP o della rete.

Alcune applicazioni sono disponibili per il download in base alla geo-localizzazione. Ciò significa che le applicazioni dipendenti dalla geo-localizzazione sono disponibili solo nel Google Play Store secondo le regole della geo-localizzazione e non possono essere scaricate e installate in paesi diversi.

Alcune applicazioni disponibili per dispositivi mobili come telefoni cellulari e tablet non sono disponibili per il download sui dispositivi Google TV per motivi legali.

#### 6.4 Biblioteca

Selezionare la scheda Libreria nella schermata iniziale per riprodurre i contenuti in streaming già acquistati o noleggiati sul televisore o su dispositivi mobili come il telefono cellulare o il tablet utilizzando il proprio account Google.

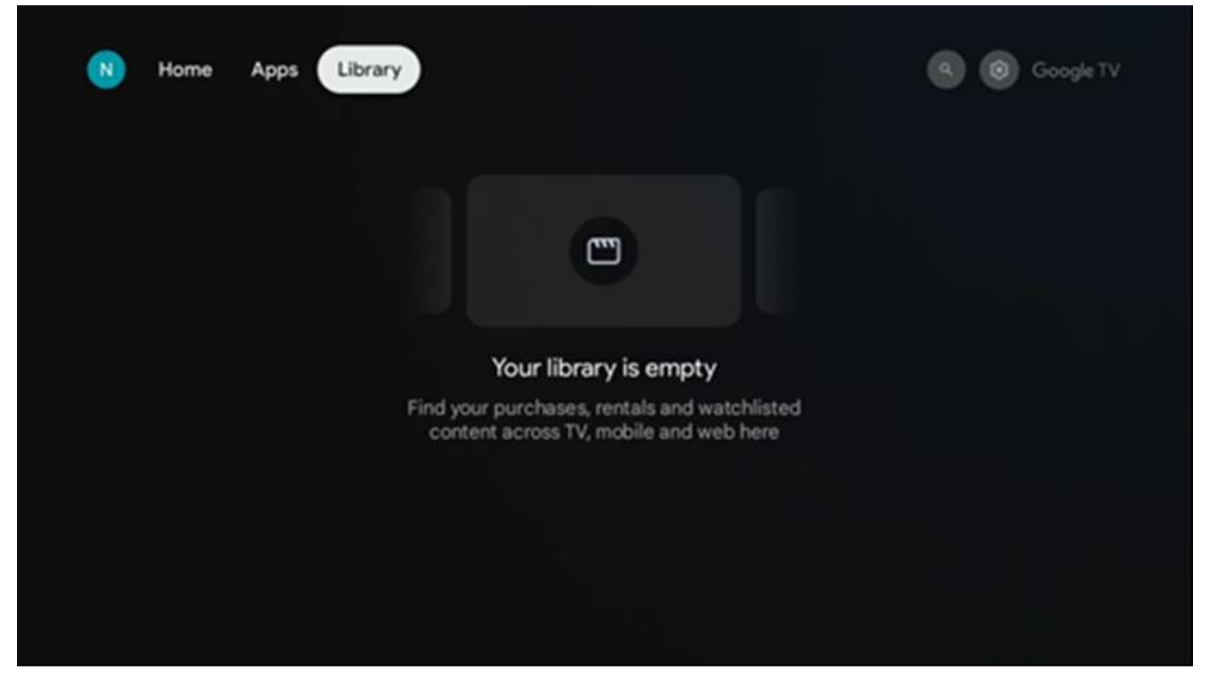

#### 6.5 Campo di ricerca di Google TV

| Q     Search films, shows, cast       Search by genre       Action   Adventure | and more   | Comedy     | Crime      | Documentary |
|--------------------------------------------------------------------------------|------------|------------|------------|-------------|
| Search by genre<br>Action Adventure                                            |            | Comedy     | Crime      | Documentary |
| Action Adventure                                                               |            | Comedy     | Crime      | Documentary |
|                                                                                |            |            |            |             |
| Drama Family                                                                   |            | Game Shows | Historical |             |
| Musicals Mystery                                                               | Reality TV |            |            |             |

Gli strumenti di ricerca si trovano nella parte superiore sinistra dello schermo. È possibile inserire una parola per avviare una ricerca utilizzando la tastiera virtuale o provare la ricerca vocale utilizzando il microfono integrato nel telecomando. Spostare il focus sull'opzione desiderata e premere **OK** per continuare.

**Ricerca vocale** - Premere l'icona del microfono per avviare la funzione di ricerca vocale. Il campo di ricerca vocale di Google appare nella parte superiore dello schermo. Ponete la

vostra domanda a Google e il televisore vi risponderà. Per i termini di ricerca locali è importante che la lingua del menu del TV sia impostata sulla lingua locale.

**Ricerca da tastiera** - Selezionare la barra di ricerca e premere **OK**. Sullo schermo apparirà la tastiera virtuale di Google. Digitare la domanda a cui si desidera rispondere.

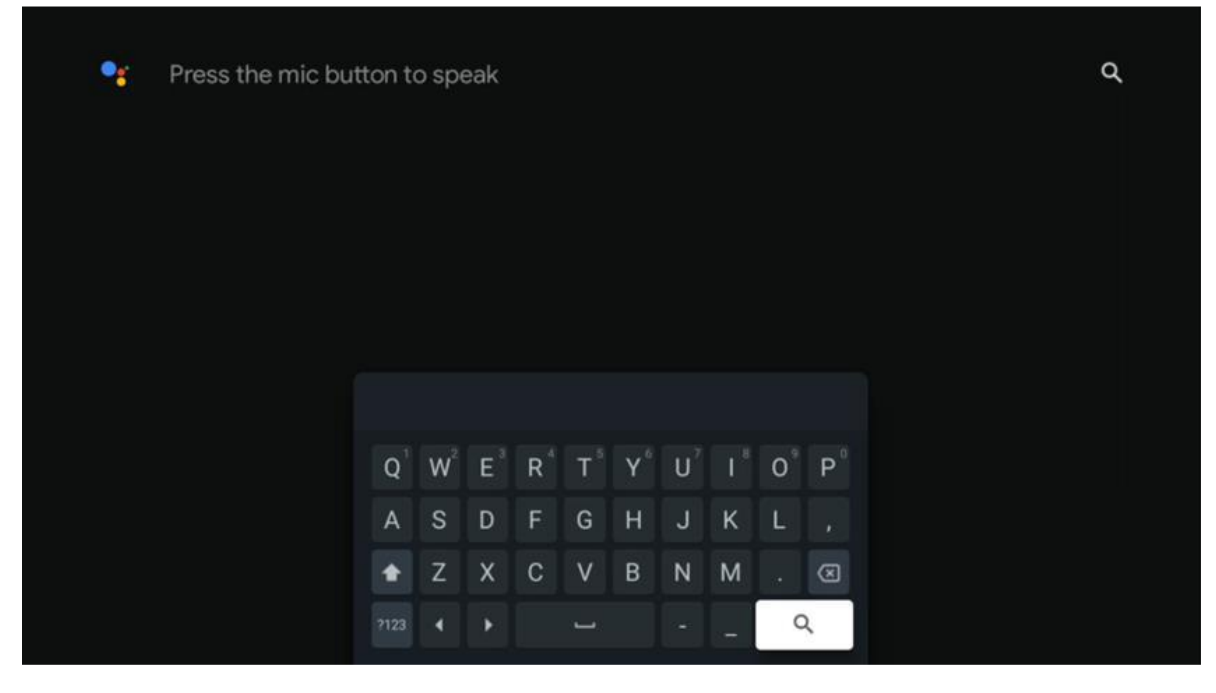

## 6.6 Notifica

Il pulsante di notifica appare solo quando ci sono una o più notifiche non lette. Per controllarle, spostatevi sull'icona Impostazioni e si aprirà il sottomenu. In fondo al sottomenu si trovano tutte le notifiche più recenti.

## 7. Impostazioni

Per accedere all'elenco completo delle impostazioni disponibili, accedere alla schermata iniziale premendo il pulsante (icona) **Home** e navigare fino all'icona (icona) **Impostazioni** nell'angolo superiore destro.

|                  |  | 09:02                                                                     |                                                                                                 |
|------------------|--|---------------------------------------------------------------------------|-------------------------------------------------------------------------------------------------|
| 🗣 Search movies, |  | Screensaver                                                               | 1 Inputs                                                                                        |
|                  |  | Picture                                                                   | B Sound                                                                                         |
|                  |  | 🗢 Wi-Fi                                                                   | † Accessibility                                                                                 |
|                  |  | Tip o                                                                     | if the day                                                                                      |
|                  |  | One watchlist acro<br>Find all the mo<br>you've added t<br>single place u | Coss streaming services<br>vies and shows that<br>o your watchlist in a<br>nder the library tab |
|                  |  |                                                                           |                                                                                                 |

È possibile accedere alle impostazioni del sistema premendo il pulsante **Impostazioni** sul telecomando.

## 7.1 Ingressi

Qui si trovano informazioni sui dispositivi collegati all'ingresso HDMI del Thomson PG35B e sulle opzioni di funzionamento HDMI-CEC.

| Inputs | Inputs                                                                              |
|--------|-------------------------------------------------------------------------------------|
| Inputs | STANDBY INPUT                                                                       |
|        | HDMI<br>HDMI                                                                        |
|        | CONSUMER ELECTRONIC CONTROL (CEC)                                                   |
|        | HDMI control<br>Allow the projector control of compatible<br>HDMI-connected devices |
|        | Device auto power off<br>Power off HDMI devices with the projector                  |
|        | Projector auto power on<br>Power on the projector with the HDMI devices             |
|        | HDMI EDID version<br>Auto EDID                                                      |

**Ingresso collegato:** Visualizza i dispositivi elencati collegati alla connessione HDMI del proiettore. È possibile rinominare la connessione o assegnare un nome individuale al dispositivo per una connessione specifica.

Ingressi in standby: Visualizza l'elenco degli ingressi HDMI disponibili.

Ingresso non collegato: Visualizza le connessioni a cui non è collegato alcun dispositivo.

#### Controllo elettronico dei consumatori (CEC)

Con la funzione CEC del Thomson PG35B, è possibile comandare un dispositivo collegato con il telecomando del proiettore. Questa funzione utilizza l'HDMI CEC (Consumer Electronics Control) per comunicare con i dispositivi collegati. I dispositivi devono supportare HDMI CEC e devono essere collegati a una connessione HDMI.

Il proiettore viene fornito con la funzione CEC attivata. Assicurarsi che tutte le impostazioni CEC siano correttamente impostate sul dispositivo CEC collegato. La funzionalità CEC ha nomi diversi su vari dispositivi. La funzione CEC potrebbe non funzionare con tutti i dispositivi. Se si collega al proiettore un dispositivo con supporto HDMI CEC, la relativa sorgente di ingresso HDMI verrà rinominata con il nome del dispositivo collegato.

Per utilizzare il dispositivo CEC collegato, selezionare la relativa sorgente di ingresso HDMI dal menu Ingresso della schermata principale. Oppure premere il tasto **Ingresso** e selezionare la sorgente di ingresso correlata dall'elenco. Per terminare questa operazione e controllare nuovamente il proiettore tramite il telecomando, premere il tasto **Home** sul telecomando.

Una volta selezionata la sorgente HDMI collegata, il telecomando del proiettore è automaticamente in grado di controllare il dispositivo. Tuttavia, non tutti i pulsanti saranno inoltrati al dispositivo. Solo i dispositivi che supportano la funzione di controllo remoto CEC risponderanno al telecomando del proiettore.

Controllo HDMI On/Off: Consente al proiettore di controllare i dispositivi HDMI.

Spegnimento automatico del dispositivo: Spegnere i dispositivi HDMI con il proiettore.

Accensione automatica del proiettore: Accendere il televisore con il dispositivo HDMI.

**Elenco dispositivi CEC:** Visualizza i dispositivi che supportano la funzione HDMI e sono collegati al televisore.

#### 7.2 Proiettore

#### 7.2.1 Messa a fuoco

**Messa a fuoco automatica:** selezionando questa voce di menu, il proiettore regolerà automaticamente l'obiettivo per fornire la migliore qualità dell'immagine sulla superficie proiettata.

Nota: l'efficienza della messa a fuoco automatica dipende dalla luce circostante e dalla superficie proiettata.

**Messa a fuoco manuale:** selezionando la messa a fuoco manuale, potrete regolare la messa a fuoco dell'obiettivo in base alle vostre preferenze. È possibile accedere alla regolazione

manuale facendo clic sul pulsante **OK** anche nel processo di messa a fuoco automatica, quando viene visualizzata una notifica corrispondente.

**Avanzate:** qui è possibile attivare/disattivare la messa a fuoco automatica all'avvio, opzione consigliata se è stata eseguita l'impostazione manuale preferita. È inoltre possibile attivare/disattivare la messa a fuoco automatica dopo lo spostamento.

| Projector                | Focus                                                |
|--------------------------|------------------------------------------------------|
| Focus                    | Auto focus<br>Automatically adjust the image clarity |
| ្រុះ Image Correction    | Manual Focus<br>Manually adjust the image clarity    |
| 8 Bluetooth Speaker Mode | Advanced                                             |
| Advanced Settings        |                                                      |
| Battery<br>0%            |                                                      |
|                          |                                                      |
|                          |                                                      |

## 7.2.2 Correzione immagine

**Correzione trapezoidale automatica:** Corregge automaticamente l'allineamento dell'immagine per uno schermo rettangolare diritto.

**Correzione trapezoidale manuale:** Regola manualmente l'immagine in base alle proprie preferenze. È possibile accedere alla regolazione manuale premendo il pulsante **OK** durante la correzione trapezoidale automatica.

**Zoom e spostamento:** Riduce le dimensioni dello schermo in modo proporzionale. Il rapporto d'aspetto dello schermo rimarrà uguale a 16:9. Quando le dimensioni dello schermo sono inferiori al 100%, è possibile riposizionare l'immagine proiettata.

**Ripristina immagine predefinita:** Ripristina tutte le regolazioni dell'immagine ed esegue la correzione trapezoidale automatica.

**Avanzate:** qui è possibile attivare/disattivare la correzione automatica della distorsione trapezoidale all'avvio, opzione consigliata se è stata eseguita l'impostazione manuale preferita. È inoltre possibile attivare/disattivare la correzione trapezoidale automatica dopo lo spostamento.

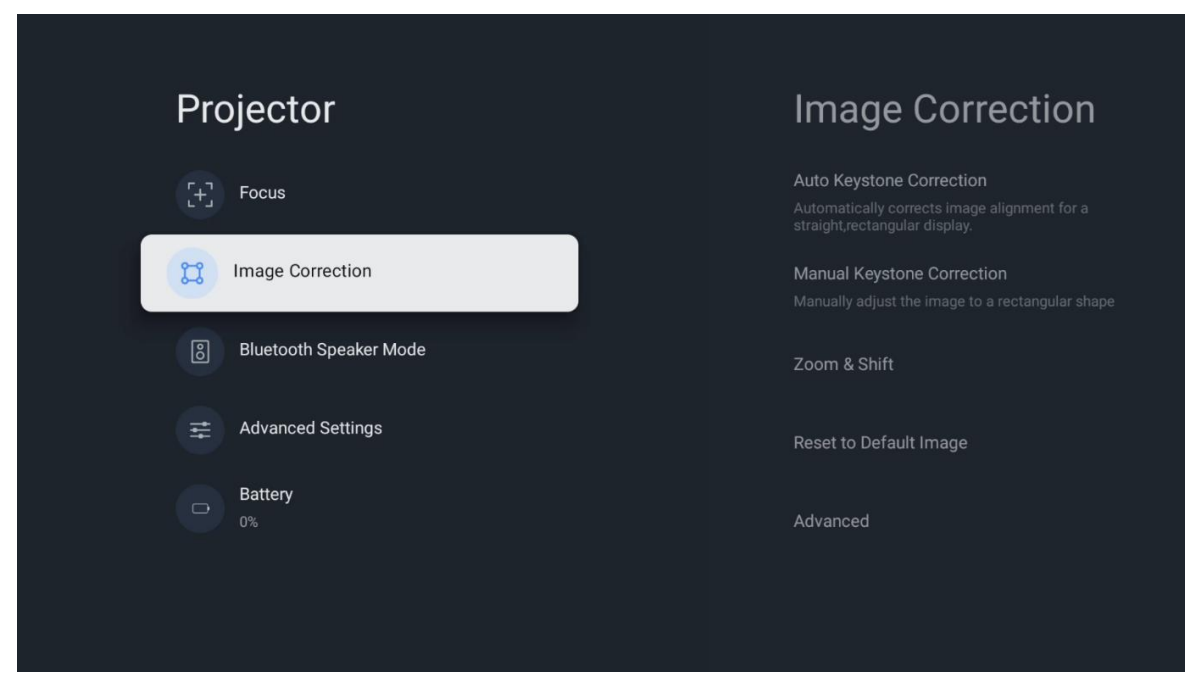

## 7.2.3 Modalità altoparlante Bluetooth

Quando si seleziona la modalità altoparlante Bluetooth, viene visualizzata la schermata con le istruzioni e il nome del dispositivo. Accedere alle impostazioni Bluetooth del dispositivo che si desidera collegare al proiettore.

Quando il dispositivo è collegato a Thomson PG35B in modalità Altoparlante Bluetooth, si dovrebbe sentire "Connessione Bluetooth riuscita" come conferma. A questo punto è possibile utilizzare il proiettore come altoparlante per ascoltare la musica.

Per uscire dalla Modalità altoparlante Bluetooth, tenere premuto il tasto **Indietro** sul telecomando del proiettore per 2 secondi. Il proiettore dovrebbe tornare alla modalità Google TV.

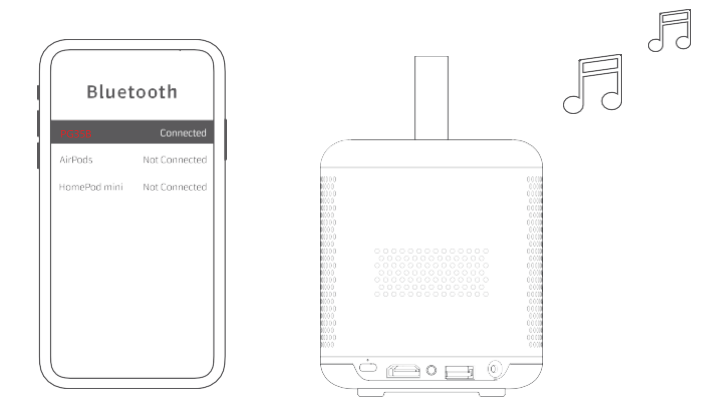

#### 7.2.4 Impostazioni avanzate

**Modalità di proiezione:** Selezionare una modalità di proiezione, che influisce sul modo in cui si vede lo schermo di proiezione a seconda della posizione e del montaggio del proiettore.

**Telecomando:** Qui vengono visualizzati il livello della batteria e la versione del software del telecomando.

**Calibrazione del sensore:** Calibra automaticamente il sensore del Thomson PG35B per visualizzare la migliore qualità possibile sulla superficie proiettata.

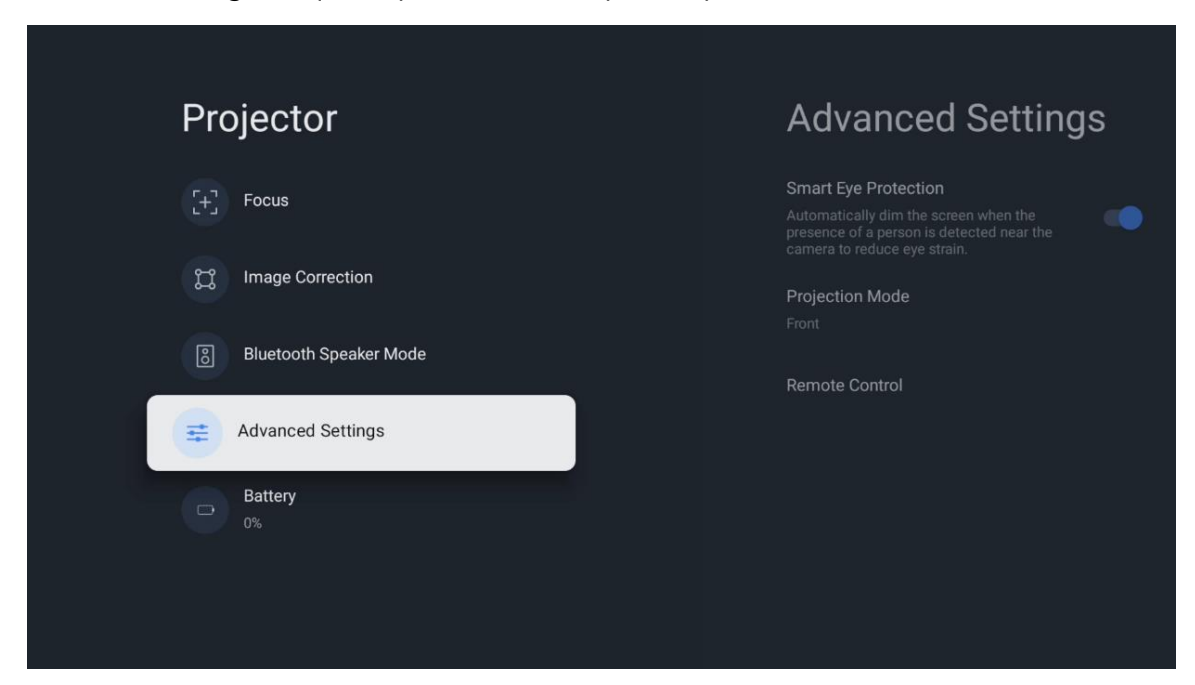

#### 7.2.5 Batteria

Indicatore del livello della batteria del proiettore Thomson PG35B.

| Projector   Image Correction   Image Correction   Image C |
|----------------------------------------------------------------------------------------------------|
| <ul> <li>Focus</li> <li>Image Correction</li> <li>Bluetooth Speaker Mode</li> <li>Advanced Settings</li> </ul>                                                                                                    |
| <ul> <li>Image Correction</li> <li>Bluetooth Speaker Mode</li> <li>Advanced Settings</li> <li>Battery<br/>0%</li> </ul>                                                                                                    |
| <ul> <li>Bluetooth Speaker Mode</li> <li>Advanced Settings</li> <li>Battery<br/>0%</li> </ul>                                                                                                    |
| Advanced Settings Battery 0%                                                                                                    |
| Battery<br>0%                                                                                                    |
|                                                                                                    |

## 7.3 Display e audio

Regola le impostazioni di immagine, schermo, suono e uscita audio.

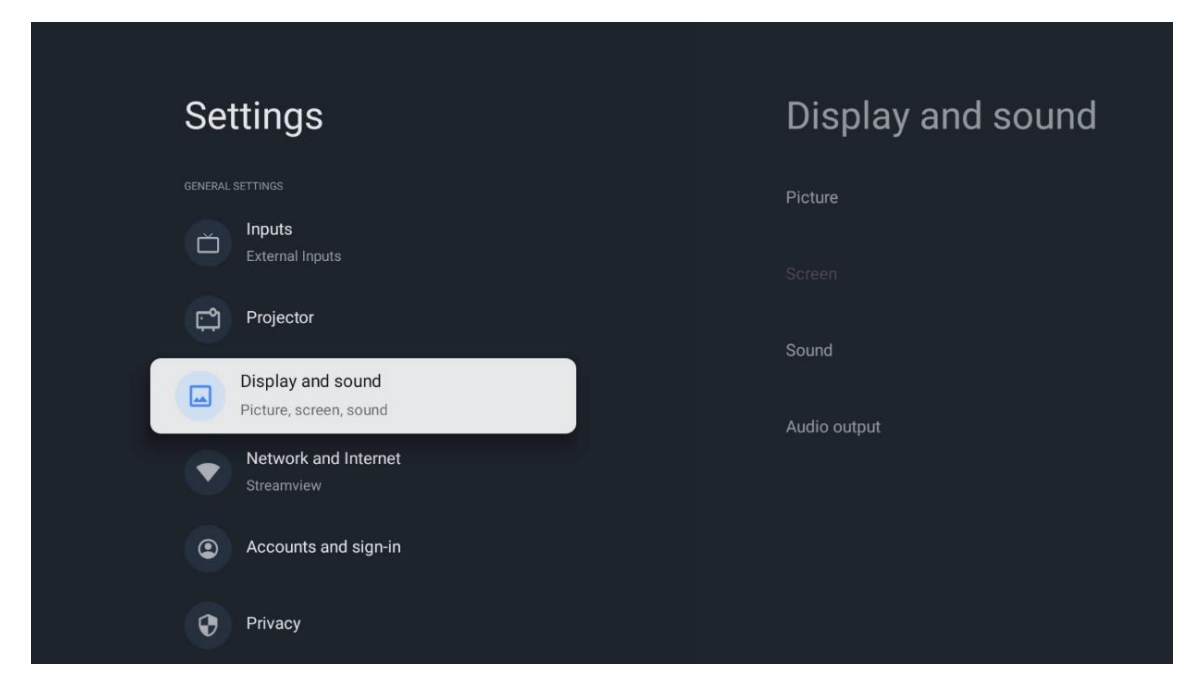

## 7.3.1 Immagine

**Luminosità:** Selezionare la modalità di luminosità tra Standard, ECO, Personalizzata e Auto. Si noti che in modalità ECO il proiettore consuma la minor quantità di batteria. Si consiglia di utilizzare la modalità Auto, che regola la luminosità in base alla luce circostante.

**Modalità immagine:** Selezionare tra le preimpostazioni Standard, Vivido, Film e Gioco. È anche possibile selezionare Personalizzata e regolare la qualità dell'immagine in base alle proprie preferenze. Si consiglia di utilizzare le impostazioni personalizzate per gli utenti avanzati.

**Modalità gioco:** Regola la qualità dell'immagine e la reattività della proiezione per ottenere la migliore esperienza di gioco. Questa funzione è disponibile solo quando l'ingresso HDMI è collegato e attivo.

**Ripristina le impostazioni predefinite:** Riporta tutte le impostazioni dell'immagine ai valori predefiniti.

| Picture      |   |       |            | ٩          | Google TV   |
|--------------|---|-------|------------|------------|-------------|
| Brightness   |   | ore   |            |            |             |
| PICTURE MODE |   |       |            |            |             |
| Standard     | ۲ |       | Comedy     | Crime      | Documentary |
| Vivid        | 0 |       |            |            |             |
| Movie        | 0 | ntasy | Game Shows | Historical |             |
| Game         | 0 |       | Romance    |            |             |
| Custom       | 0 |       |            |            |             |

## 7.3.2 Suono

Modalità audio: Seleziona tra le preimpostazioni Standard, Film, Musica e Sport del suono.

**Suoni di sistema:** Abilita/disabilita i suoni del sistema, anche quando si naviga nel menu o si ricevono le notifiche.

**Impostazioni esperto:** Con il controllo automatico del volume, è possibile impostare il proiettore in modo da livellare automaticamente le differenze di volume improvvise, ad esempio quelle che si verificano all'inizio della pubblicità o quando si cambia applicazione. Selezionare questa opzione e premere il tasto **OK** per attivarla o disattivarla.

| bund      |            |            |            | Google T    |
|-----------|------------|------------|------------|-------------|
|           | iore       |            |            |             |
| .dard 🤇   |            |            |            |             |
| ie C      | )<br>mated | Comedy     | Crime      | Documentary |
| ic C      |            |            |            |             |
| т (       | )          | Game Shows | Historical |             |
|           | lity TV    |            |            |             |
| em sounds |            |            |            |             |
| em sounds |            |            |            |             |

#### 7.3.3 Uscita audio

**Uscita digitale:** Imposta la preferenza per l'uscita audio digitale. Sono disponibili le opzioni Auto, Bypass, PCM, Dolby Digital Plus e Dolby Digital. Evidenziare l'opzione preferita e premere **OK** per impostarla.

Ritardo dell'uscita digitale: Qui è possibile regolare il ritardo del valore di ritardo SPDIF.

| Audio output              |         |            |            | Google TV   |
|---------------------------|---------|------------|------------|-------------|
| Digital output<br>Auto    | iore    |            |            |             |
| Digital output delay<br>0 |         |            |            |             |
|                           |         | Comedy     | Crime      | Documentary |
|                           | ntasy   | Game Shows | Historical |             |
|                           | lity TV | Romance    |            |             |
|                           |         |            |            |             |

#### 7.4 Rete e Internet

Le opzioni di questo menu consentono di configurare le impostazioni di rete del televisore.

| Se | ttinas                                      | Net                     | work and Inter                              | net     |
|----|---------------------------------------------|-------------------------|---------------------------------------------|---------|
|    | Inputs<br>External Inputs                   | YOU CAN CO<br>PHONES HO | INNECT TO THE INTERNET WITH WI-FI, ETHERNET | OR YOUR |
| L. | Projector                                   | Wi-Fi                   |                                             |         |
|    | Display and sound<br>Picture, screen, sound |                         | networks<br>Streamview                      | Ą       |
|    | Network and Internet<br>Streamview          |                         | Connected<br>Streamview Guest               | ð       |
| ۲  | Accounts and sign-in                        | •                       | StreamView Tech 5GHz                        | ⋳       |
| •  | Privacy                                     | See all                 |                                             |         |
|    | Apps                                        |                         |                                             |         |

#### 7.4.1 Wi-Fi On/Off

Attiva o disattiva la funzione LAN senza fili (WLAN).

#### 7.4.2 Scegliere le reti disponibili

Quando la funzione Wi-Fi è attivata, vengono elencate le reti wireless disponibili. Evidenziare Vedi tutti e premere **OK** per visualizzare tutte le reti. Selezionarne una e premere **OK** per connettersi. Potrebbe essere richiesto di inserire una password per connettersi alla rete selezionata, nel caso in cui la rete sia protetta da password.

#### 7.4.3 Altre opzioni

Aggiungi nuova rete: Aggiungi reti con SSID nascosti.

**Risparmio dati:** Regola automaticamente la qualità video per utilizzare meno dati mobili. Monitora e limita il traffico di rete.

**Utilizzo dati e avvisi:** Mostra la quantità di dati utilizzati al giorno e consente di impostare avvisi sui dati.

**Scansione sempre disponibile:** È possibile consentire al servizio di localizzazione e ad altre app di eseguire la scansione delle reti, anche quando la funzione Wi-Fi è disattivata. Premere OK per attivarla o disattivarla.

#### 7.4.4 Ethernet

**Connesso / Non connesso:** Visualizza lo stato della connessione a Internet via Ethernet, gli indirizzi IP e MAC.

**Impostazioni proxy:** Imposta manualmente un proxy HTTP per il browser. Questo proxy non può essere utilizzato da altre applicazioni.

Impostazioni IP: Configura le impostazioni IP del televisore.

#### 7.4.5 Altro

**Informativa sulla privacy della rete:** Leggere l'informativa sulla privacy della rete e accettarla o rifiutarla.

#### **Configurazioni Wake:**

WoW: Attiva e disattiva la funzione Wake on WLAN. Questa funzione consente di accendere o svegliare il televisore tramite la rete wireless.

WoL: Attiva e disattiva la funzione Wake on LAN. Questa funzione consente di accendere o svegliare il televisore tramite la rete.

#### 7.5 Account e accesso

**Account Google TV:** Questa opzione è disponibile se si è effettuato l'accesso al proprio account Google. È possibile bloccare le preferenze dell'account, configurare le preferenze di sincronizzazione dei dati, gestire i pagamenti e gli acquisti, regolare le impostazioni di Google Assistant, attivare la modalità Solo applicazioni e rimuovere l'account dal televisore.

Aggiungi account: Aggiungere un nuovo account accedendovi.

Aggiungi un bambino: Aggiungere un account per bambini con protezione parentale.

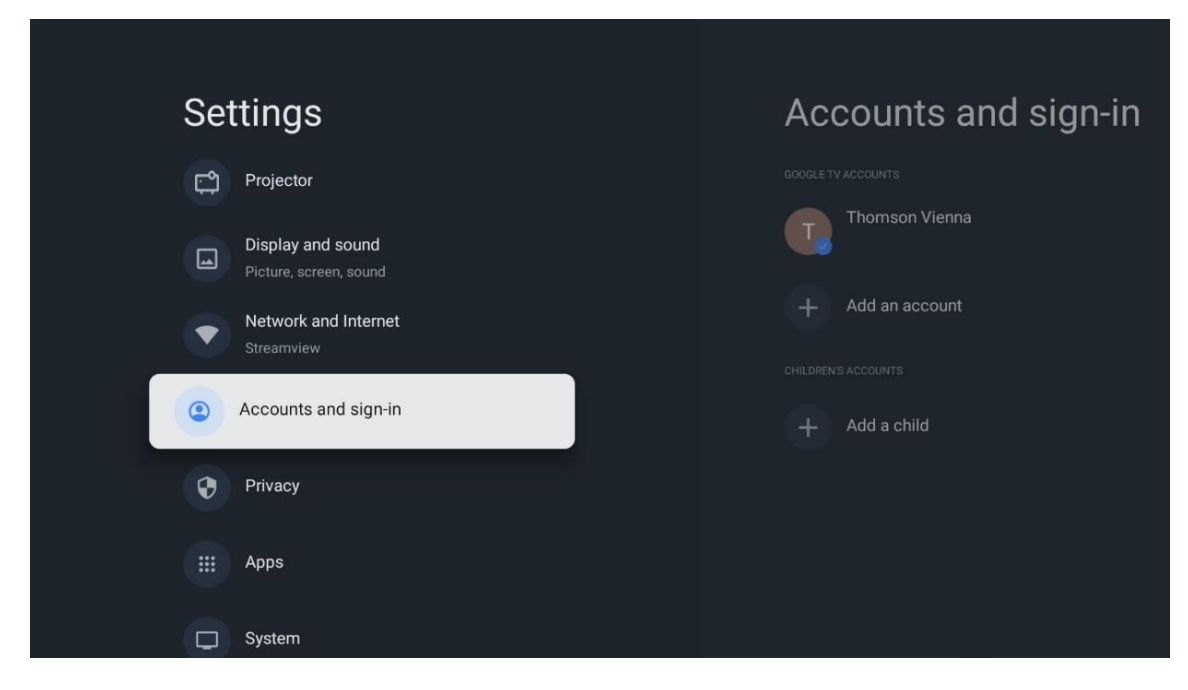

## 7.6 Privacy

| Settings                                    | Privacy               |
|---------------------------------------------|-----------------------|
| Display and sound<br>Picture, screen, sound | DEVICE SETTINGS       |
| Network and Internet<br>Streamview          | Location              |
| Accounts and sign-in                        | Usage & diagnostics   |
| Privacy                                     | Ads                   |
| III ADDS                                    | ACCOUNT SETTINGS      |
|                                             | Google Assistant      |
| System                                      | Payment and purchases |
| Accessibility                               | APP SETTINGS          |

Modificare e regolare le impostazioni della privacy e le autorizzazioni delle app.

#### Impostazioni del dispositivo:

- **Posizione:** Selezionare se Google può raccogliere dati sulla posizione in base alla rete Wi-Fi. È importante fornire a Google la propria posizione perché l'installazione di molte applicazioni dipende dalla geo-localizzazione. L'installazione di alcune applicazioni di streaming è possibile solo in base alle regole di geo-localizzazione.

- Utilizzo e diagnostica: Invio automatico di informazioni diagnostiche a Google.

- **Annunci:** Selezionare se Google è autorizzato a raccogliere dati di utilizzo e di diagnostica e a promuovere annunci personalizzati per l'utente.

#### Impostazioni dell'account:

- **Assistente Google:** selezionare l'account attivo, visualizzare le autorizzazioni, selezionare le applicazioni da includere nei risultati della ricerca, attivare il filtro di ricerca sicura e visualizzare le licenze open-source.

- Pagamenti e acquisti: Configurare le impostazioni di pagamento e acquisto di Google.

#### Impostazioni delle app:

• **Accesso speciale alle app:** Selezionare le app che possono accedere alle informazioni dell'utente e che hanno un accesso speciale.

- **Sicurezza e restrizioni:** Con le opzioni di questo menu è possibile consentire o limitare l'installazione di app da fonti diverse da Google Play Store. Impostare le opzioni in modo che il proiettore non consenta o avverta dell'installazione di app che potrebbero causare gravi problemi.

#### 7.6 Applicazioni

Utilizzare le opzioni di questo menu per gestire le applicazioni installate sul proiettore.

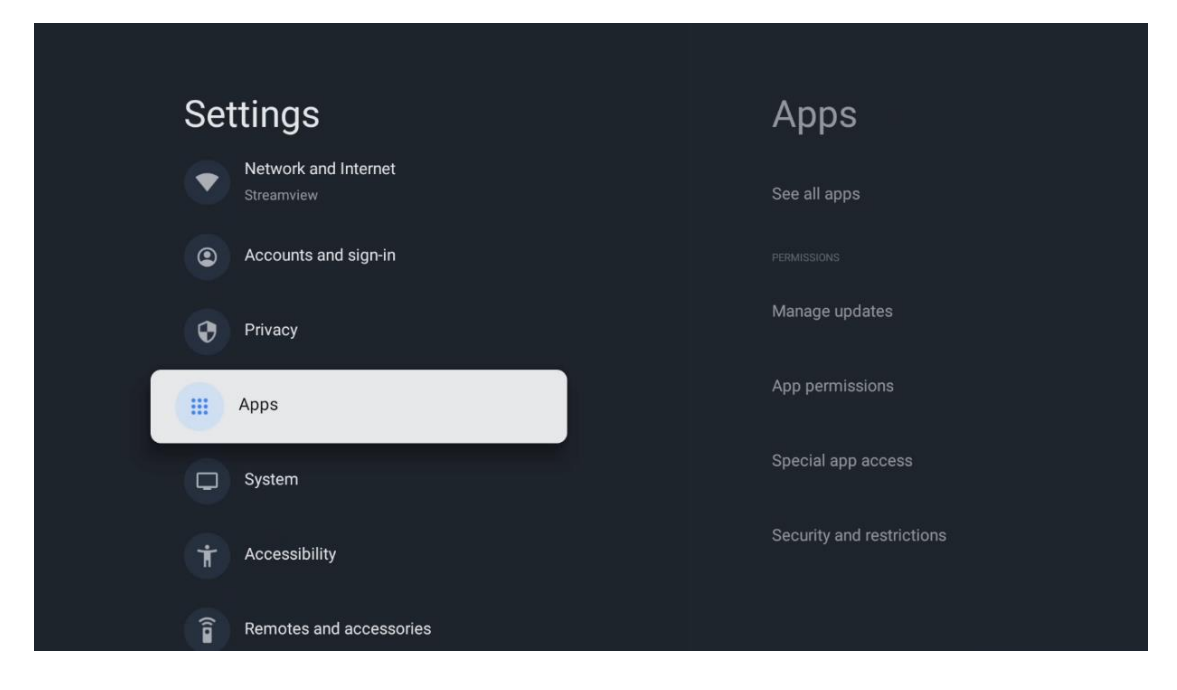

Applicazioni aperte di recente: Qui vengono visualizzate le applicazioni aperte di recente.

**Vedi tutte le applicazioni:** selezionare Vedi tutte le applicazioni e premere **OK** per visualizzare un elenco completo di tutte le applicazioni installate sul Thomson PG35B. Sarà inoltre possibile vedere lo spazio di memoria occupato da ciascuna app. Da qui è possibile controllare le versioni delle app, avviare o interrompere forzatamente il loro funzionamento, disinstallare le app scaricate, controllare le autorizzazioni e attivarle o disattivarle, gestire le notifiche, cancellare i dati e la cache e molto altro ancora. È sufficiente evidenziare un'app e premere **OK** per accedere alle opzioni disponibili.

Permessi: Gestisce le autorizzazioni e alcune altre funzioni delle app.

- **Permessi delle app:** Le app saranno ordinate per categoria di tipo di autorizzazione. È possibile attivare/disattivare i permessi per le app all'interno di queste categorie.

- Accesso speciale alle app: Configurare le funzioni dell'app e le autorizzazioni speciali.

- **Sicurezza e restrizioni:** Utilizzando le opzioni di questo menu, è possibile consentire o limitare l'installazione di app da fonti diverse da Google Play Store. Impostare il proiettore in modo da non consentire o avvisare prima dell'installazione di app che potrebbero causare danni.

#### 7.7 Sistema

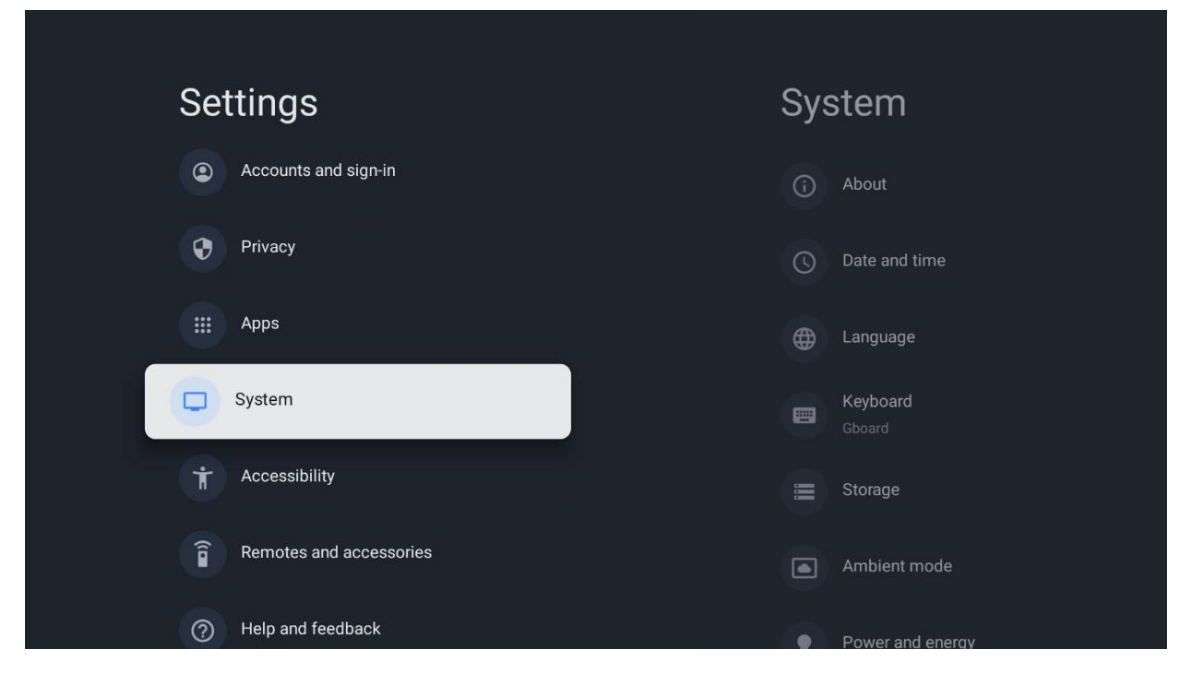

## 7.7.1 Informazioni

Qui si possono trovare informazioni hardware e software sul proiettore, nonché sul sistema operativo Android e sulla versione ESN di Netflix.

- Aggiornamento sistema: selezionare questa opzione di menu e premere OK sul telecomando per verificare se è disponibile un aggiornamento software per il proiettore.
- Nome dispositivo: selezionare questa opzione di menu e premere OK sul telecomando per modificare il nome o assegnare un nome personalizzato al proiettore. Questo è importante perché il proiettore deve essere identificato correttamente nella rete o quando si esegue la funzione Google Cast.
- **Reset:** Selezionare questa opzione di menu per ripristinare le impostazioni di fabbrica del proiettore e reinstallarlo.
- **Stato:** In questo menu si trovano le informazioni hardware del proiettore, come l'indirizzo IP, l'indirizzo MAC, l'indirizzo Bluetooth, il numero di serie e il tempo di attività.
- Informazioni legali: In questo menu si trovano le informazioni legali del proiettore.
- Modello: Mostra il modello del proiettore.

- Versione OS Android TV: Indica la versione del sistema operativo installata nel proiettore.
- Livello patch di sicurezza Android TV OS: Mostra la data della patch di sicurezza installata nel proiettore.

| About                                         |  |
|-----------------------------------------------|--|
| System update                                 |  |
| Device name                                   |  |
| Thomson Sirius PG55B                          |  |
| Reset                                         |  |
| Status                                        |  |
| Network, serial numbers and other information |  |
| Legal information                             |  |
|                                               |  |
| Model                                         |  |
| monison sinus Posse                           |  |
| Android TV OS version                         |  |

## 7.7.2 Data e ora

Impostare la data e l'ora del proiettore. Questi dati possono essere aggiornati automaticamente tramite la rete. Impostateli in base al vostro ambiente e alle vostre preferenze. Disattivare l'opzione Data e ora automatiche se si desidera modificare manualmente la data o l'ora. Impostare quindi le opzioni di data, ora, fuso orario e formato dell'ora.

| Vacuum Course of third   Use network-provided time   Set date   16 June 2025   Set time   16:34   Set time zone   GMT+02:00 Central European Summer Time   13:00 | Date and time                          | Automatic date & time                         |  |  |  |
|----------------------------------------------------------------------------------------------------|----------------------------------------|-----------------------------------------------|--|--|--|
| Set date<br>16 June 2025 Off<br>Set time<br>16:34<br>Set time zone<br>GMT+02:00 Central European Summer Time<br>Use 24-hour format<br>13:00                      | Use network-provided time              | <ul> <li>Use network-provided time</li> </ul> |  |  |  |
| 16 June 2025 Off<br>Set time<br>16:34<br>Set time zone<br>GMT+02:00 Central European Summer Time<br>Use 24-hour format<br>13:00                                  | Set date                               |                                               |  |  |  |
| Set time<br>16:34<br>Set time zone<br>GMT+02:00 Central European Summer Time<br>Use 24-hour format<br>13:00                                                      | 16 June 2025                           | Off                                           |  |  |  |
| Set time zone<br>GMT+02:00 Central European Summer Time<br>Use 24-hour format<br>13:00                                                                           | Set time<br>16:34                      |                                               |  |  |  |
| GMT+02:00 Central European Summer Time Use 24-hour format 13:00                                                                                                  | Set time zone                          |                                               |  |  |  |
| Use 24-hour format                                                                                                    | GMT+02:00 Central European Summer Time |                                               |  |  |  |
|                                                                                                    | Use 24-hour format                     |                                               |  |  |  |

#### 7.7.3 Lingua

Imposta la lingua del menu del proiettore.

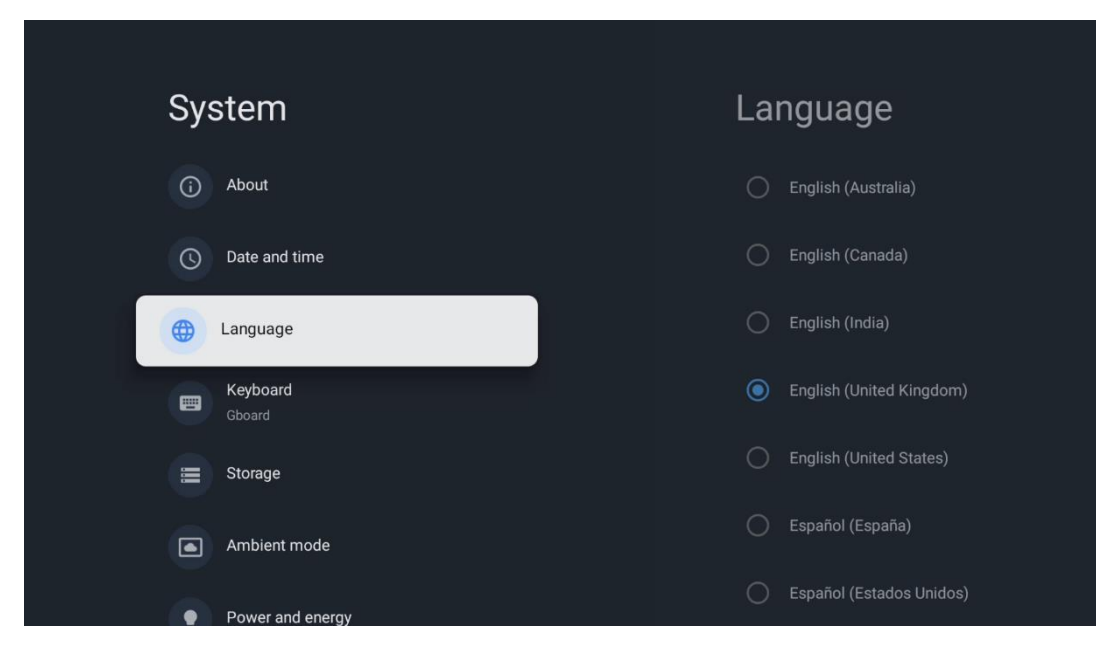

#### 7.7.4 Tastiera

Selezionare il tipo di tastiera virtuale e gestire le impostazioni della tastiera.

| Keyboard                   | Current keyboard |
|----------------------------|------------------|
| Current keyboard<br>Gboard | Gboard           |
| Gboard Settings            |                  |
| Manage keyboards           |                  |
|                            |                  |
|                            |                  |
|                            |                  |

#### 7.7.5 Memoria

Qui viene visualizzato lo stato dello spazio di memoria totale del proiettore e dei dispositivi collegati, se disponibili. Per visualizzare informazioni dettagliate sull'utilizzo, evidenziare la partizione di memoria interna o il dispositivo di memoria esterna collegato e premere **OK**. Vengono visualizzate anche le opzioni per l'espulsione e la formattazione dei dispositivi di archiviazione collegati.

| Storage<br>DEVICE STORAGE                     | Internal shared<br>storage |
|-----------------------------------------------|----------------------------|
| Internal shared storage<br>Total space: 24 GB | <b>Аррз</b><br>809 МВ      |
| Free up storage                               | Photos and videos<br>0 B   |
|                                               | Audio<br>0 B               |
|                                               | Downloads<br>0 B           |
|                                               | Cached data<br>27 MB       |
|                                               | Misc.<br>283 kB            |

#### 7.7.6 Modalità ambiente

La modalità ambiente del Thomson PG35B è una funzione che trasforma lo schermo del proiettore in una cornice digitale o in un display artistico virtuale quando non viene utilizzato. È possibile avviare manualmente questa modalità in questa sezione del menu.

- Canali: Scegliere la fonte di foto o immagini da mostrare in modalità ambiente.
- Altre impostazioni:
  - Visualizzare il tempo in C o F. Si può scegliere di mostrare entrambi i sistemi di gradi o di nascondere del tutto i gradi.
  - Visualizzare o nascondere l'ora.
  - Regolare le foto personali e le impostazioni di Google Foto.
  - Regolare la velocità della presentazione.

| An              | nbient mode                                                          |  |  |
|-----------------|----------------------------------------------------------------------|--|--|
| Start no        | w                                                                    |  |  |
| CHANNEL         | .s                                                                   |  |  |
| 0               | Google Photos<br>A slideshow of selected memories will<br>be created |  |  |
| 0               | Art gallery<br>Curated images and artwork                            |  |  |
| 0               | Custom Al Art<br>Use generative Al to create your own<br>images      |  |  |
|                 |                                                                      |  |  |
| Weath<br>Show w | <b>er</b><br>eather for your area                                    |  |  |
|                 |                                                                      |  |  |

#### 7.7.7 Alimentazione e energia

**Comportamento all'accensione**: Scegliere se visualizzare la schermata iniziale di Google TV o l'ultima sorgente di ingresso utilizzata dopo l'accensione del proiettore.

**Potenza ed energia:** Regolare il tempo di inattività, dopo il quale il proiettore si spegne automaticamente.

#### Potenza:

- **Tempo di sospensione:** Impostare un tempo dopo il quale il proiettore si spegne e passa automaticamente in modalità standby.
- Immagine spenta: Selezionare questa opzione e premere OK per spegnere lo schermo. Premere un tasto qualsiasi del telecomando o del proiettore per riaccendere lo schermo. Mentre lo schermo proiettato è spento, è ancora possibile eseguire operazioni di base come Volume +/-, Mute e Standby con il telecomando. Queste funzioni funzionano indipendentemente dal funzionamento On/Off del proiettore.
- **Timer di spegnimento:** Impostare un tempo dopo il quale il proiettore si spegne automaticamente.
- **Spegnimento automatico:** Imposta dopo quale periodo di inattività il proiettore deve passare automaticamente alla modalità standby.

#### Timer:

- **Tipo di tempo di accensione**: Imposta il proiettore in modo che si accenda da solo. Impostare questa opzione come On o Once per poter impostare un timer di accensione, impostare come Off per disabilitarlo. Se impostata come Una volta, il proiettore si accenderà una sola volta all'ora definita nella funzione Tempo di accensione automatica.
- **Tempo di accensione automatica:** Disponibile se il Tipo di tempo di accensione è abilitato. Impostate l'ora desiderata per lo spegnimento del proiettore in modalità standby utilizzando i tasti direzionali e premete **OK** per salvare l'ora impostata.
- **Tipo di tempo di spegnimento:** Imposta il proiettore in modo che si spenga da solo. Impostare questa opzione come On o Once per poter impostare un timer di spegnimento, impostare come Off per disabilitarlo. Se impostata come Una volta, il proiettore si spegnerà solo una volta all'ora definita nella funzione Tempo di spegnimento automatico.
- **Tempo di spegnimento automatico:** Disponibile se il Tipo di tempo di spegnimento è abilitato. Impostate l'ora desiderata per la messa in standby del proiettore utilizzando i tasti direzionali e premete **OK** per salvare l'ora impostata.

| Power and energy   | Power-on behaviour    |
|--------------------|-----------------------|
| Power-on behaviour | Google TV home screen |
| Power and energy   | C Last used input     |
| 😝 Power            |                       |
| (S) Timer          |                       |
|                    |                       |
|                    |                       |
|                    |                       |

#### 7.7.8 Cast

Quando si esegue la funzione Google Cast dal dispositivo mobile che si trova nella stessa rete del Thomson PG35B, il proiettore viene riconosciuto come dispositivo Google Cast e consente all'Assistente Google e ad altri servizi di risvegliare il proiettore e di rispondere ai dispositivi Google Cast collegati. Sarà possibile trasmettere contenuti o contenuti multimediali locali dai dispositivi mobili al proiettore.

Selezionare la preferenza per la disponibilità di Google Cast. Sono disponibili tre opzioni:

**Sempre** - il proiettore sarà sempre visibile agli altri dispositivi che supportano questa funzione (anche se è in modalità standby e lo schermo è spento).

Durante il casting - Il proiettore sarà visibile solo quando si utilizza la funzione Google Cast.

Mai - Il proiettore non sarà visibile ad altri dispositivi.

| Cast                                                                                                    |
|----------------------------------------------------------------------------------------------------|
| REMOTE CONTROL NOTIFICATION                                                                                                    |
| Let others control your cast media<br>Show a notification on all Android devices connected<br>to your Wi-Fi and let them control media casting to this<br>device |
| Always                                                                                                    |
| While casting                                                                                                    |
| O Never                                                                                                    |
|                                                                                                    |
| Serial number<br>TQEp8RqlcORB3Rd5uSZW                                                                                                    |

## 7.7.9 Google

Controllare se sono disponibili aggiornamenti del servizio di sistema.

#### 7.7.10 Suoni di sistema

Attivare o disattivare i suoni di sistema.

#### 7.7.11 Riavvio

Riavvia il proiettore.

#### 7.8 Accessibilità

Attivare/disattivare le didascalie, regolarne la lingua e le dimensioni del testo e scegliere uno stile di didascalia. Attivare o disattivare il testo ad alto contrasto.

Attivare o disattivare la funzione Text to speech di Google. Questa funzione consente di vocalizzare automaticamente il testo visualizzato sullo schermo. È una funzione utile per le persone con problemi di vista. In questa sezione del menu è possibile regolare le impostazioni di Text to speech, come la velocità di riproduzione e la lingua predefinita.

| Settings                | Accessibility              |
|-------------------------|----------------------------|
| Privacy                 | screen readers<br>TalkBack |
| ## Apps                 |                            |
| C System                | Text to speech             |
| Accessibility           | Accessibility shortcut     |
| Remotes and accessories | Switch Access              |
| (?) Help and feedback   |                            |
|                         | Captions                   |

#### 7.9 Telecomandi e accessori

Collegare al Thomson PG35B dispositivi Bluetooth quali soundbar, cuffie, altoparlanti Bluetooth, mouse e tastiera o controller di gioco.

- Impostare il dispositivo da collegare in modalità di accoppiamento.
- Selezionare l'opzione di menu Accoppia accessorio e premere il pulsante **OK** sul telecomando per avviare la ricerca dei dispositivi Bluetooth in modalità di accoppiamento.
- I dispositivi disponibili verranno riconosciuti e visualizzati in un elenco.
- Selezionare il dispositivo desiderato dall'elenco e premere il tasto **OK** per avviare il processo di accoppiamento con il proiettore.
- Al termine del processo di accoppiamento, i dispositivi collegati via Bluetooth saranno elencati sotto .

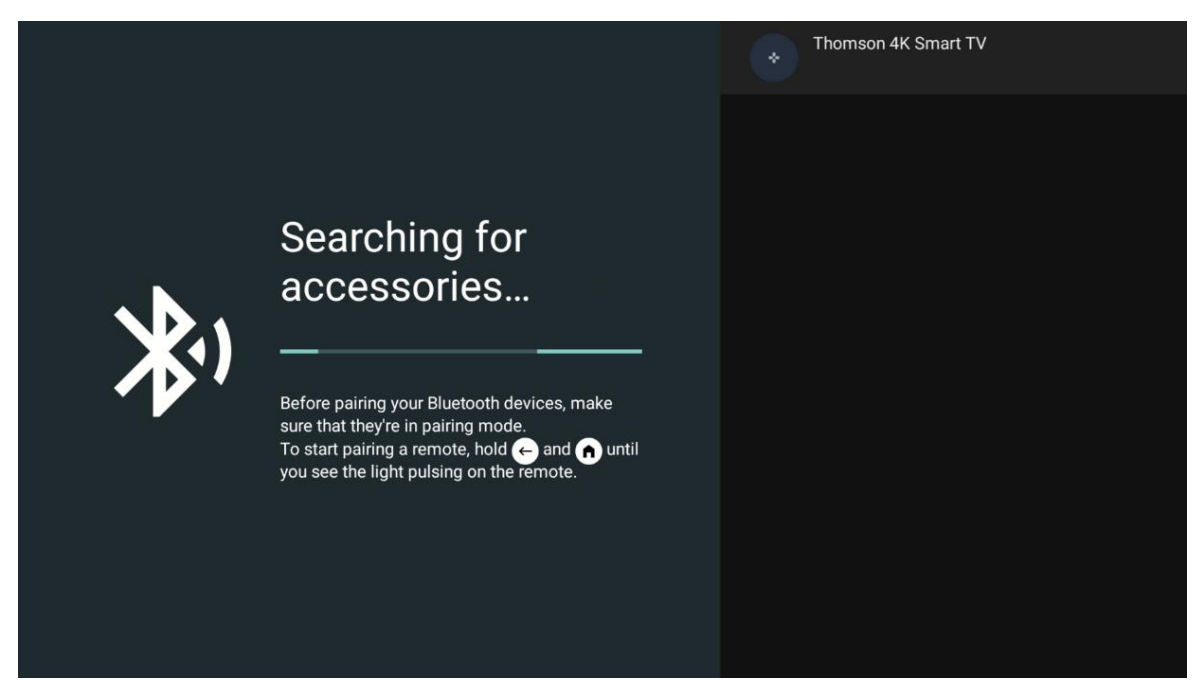

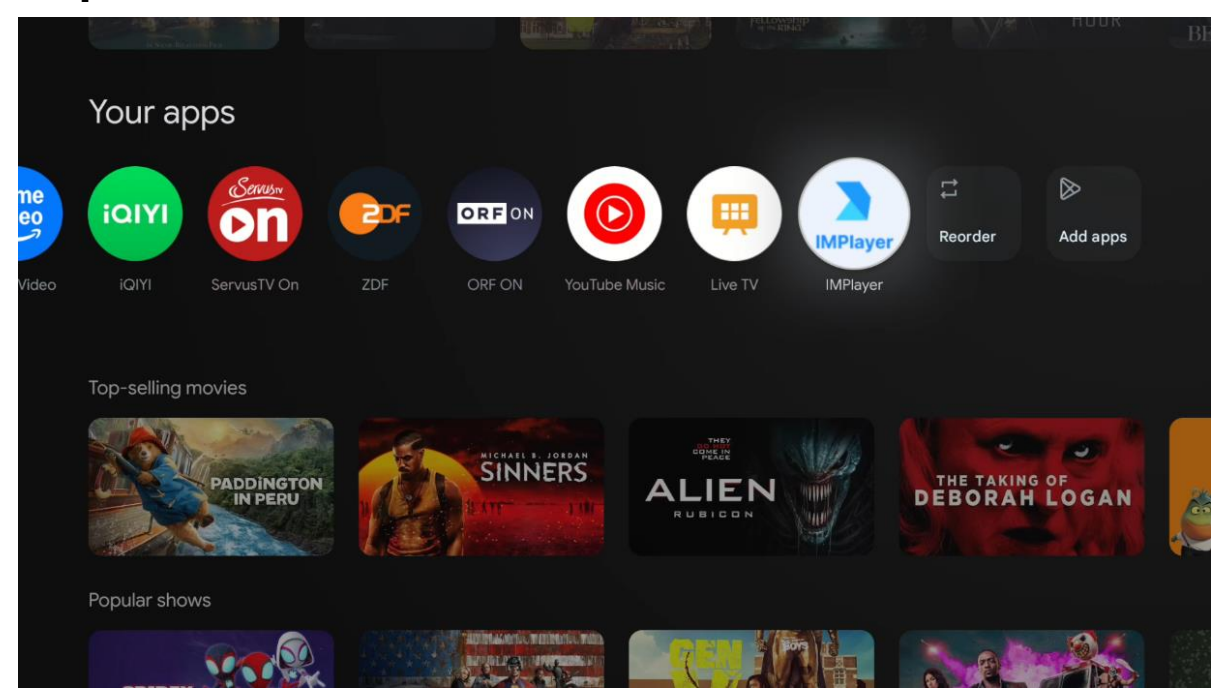

## 8. Riproduzione multimediale (MMP)

#### Utilizzo dei dispositivi di archiviazione USB esterni

Collegare un'unità USB esterna (unità flash USB o disco rigido esterno) alla porta USB-A del proiettore Thomson PG35B.

Quando si collega il dispositivo di archiviazione USB, premere il tasto per visualizzare le opzioni. È possibile riprodurre i contenuti multimediali memorizzati sul dispositivo di memoria o espandere la capacità di memoria interna del proiettore Thomson PG35B.

#### Riproduzione di file multimediali dal dispositivo di archiviazione esterno

Scaricare un'applicazione di riproduzione multimediale. Avviare l'applicazione installata e selezionare il file da riprodurre.

#### Espandere la capacità di memoria interna del proiettore Thomson PG35B:

Dopo aver collegato il dispositivo di archiviazione USB, premere il tasto Home del telecomando>>Selezionare l'icona delle impostazioni>>Selezionare la notifica dell'unità flash USB appropriata [Selezionare per l'impostazione]>>Selezionare l'opzione "Imposta come memoria del dispositivo" e seguire le istruzioni sullo schermo.

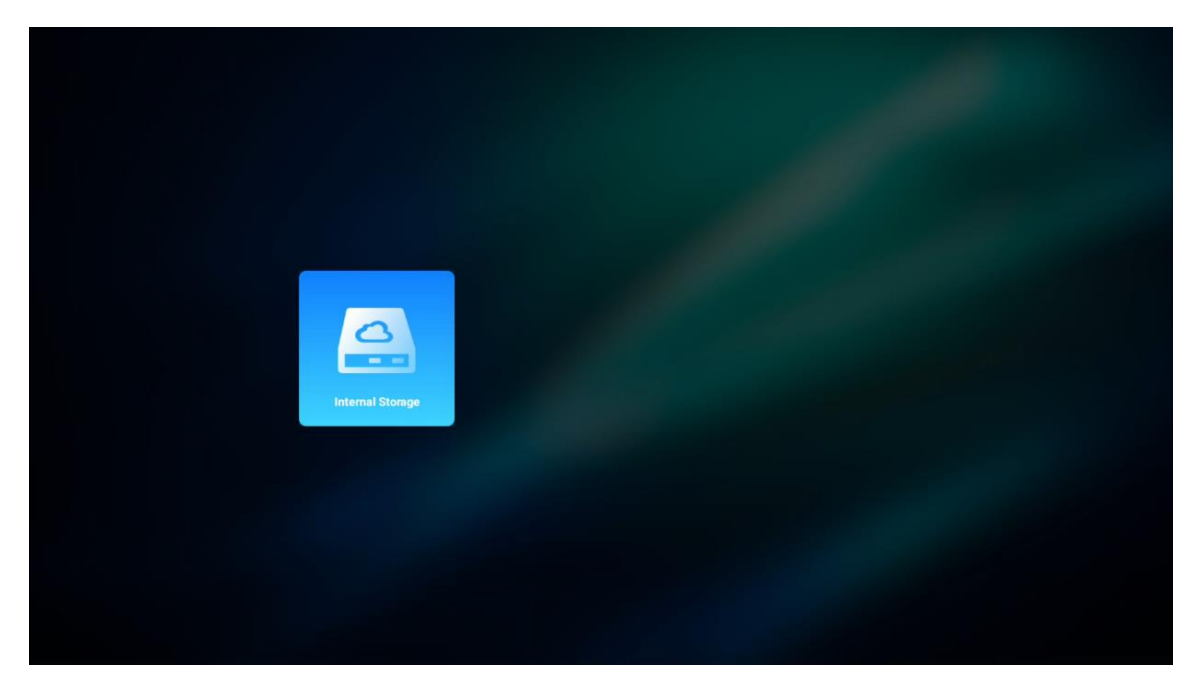

È possibile eseguire la stessa procedura anche tramite il menu Impostazioni. Impostazioni / Sistema / Memoria / Porta dati / Elimina e formatta come memoria del dispositivo.

Nota: il dispositivo di memoria USB collegato deve essere formattato in FAT32 o exFAT.

## 9. Risoluzione dei problemi

#### 1. Nessuna uscita audio

- a. Controllare se il proiettore è silenziato. In tal caso, premere nuovamente il tasto [Mute] per disattivare l'audio del proiettore.
- b. Controllare se l'interfaccia del proiettore "HDMI ARC" o Bluetooth è collegata a un dispositivo audio esterno.

#### 2. Nessuna immagine in uscita

- a. Premere il tasto [Power] sul retro del proiettore. La spia di alimentazione si accende se il proiettore entra in modalità di proiezione.
- b. Assicurarsi che l'adattatore di alimentazione abbia un'uscita di potenza specificata.

#### 3. Nessuna rete

- a. Accedere a [Impostazioni] tramite [Dashboard] e controllare lo stato della connessione Internet nell'opzione Rete.
- b. Assicurarsi che il cavo di rete sia inserito correttamente nell'interfaccia "LAN" del proiettore.
- c. Assicurarsi che il router sia configurato correttamente.

#### 4. Immagine sfocata

- a. Regolare la messa a fuoco o la correzione trapezoidale del proiettore.
- b. Assicurarsi che la distanza di proiezione rientri nella gamma focale effettiva del proiettore.
- c. Rimuovere la polvere o lo sporco dall'obiettivo con un soffiatore o un pennello a setole morbide.

#### 5. Immagine non rettangolare

- a. Posizionare il proiettore perpendicolarmente allo schermo/parete se la funzione di correzione trapezoidale è e non viene utilizzata.
- b. Utilizzare la funzione di correzione trapezoidale per regolare la forma dell'immagine.

#### 6. Mancata correzione trapezoidale automatica

- a. Assicurarsi che il modulo ToF sul coperchio di vetro anteriore del proiettore non sia bloccato o macchiato.
- b. Spostare il proiettore in modo che sia perpendicolare alla superficie di proiezione e riprovare.

#### 7. Mancata messa a fuoco automatica

- a. Assicurarsi che il modulo ToF sul coperchio di vetro anteriore del proiettore non sia bloccato o macchiato.
- b. Muovete il proiettore avanti e indietro finché non si trova alla distanza di proiezione consigliata.

#### 8. Il telecomando non risponde

- a. Assicurarsi che le batterie siano installate correttamente e non siano scariche.
- b. Rimuovere eventuali ostacoli tra il proiettore e il telecomando.
- c. Assicurarsi che il telecomando sia accoppiato correttamente al proiettore tramite Bluetooth.
- d. Assicurarsi che nessun pulsante sia premuto o bloccato e verificare se l'indicatore di alimentazione è ancora acceso. In caso affermativo, contattare l'assistenza clienti o il centro di assistenza locale.

#### 9. Collegare i dispositivi Bluetooth

Accedere a [Impostazioni], aprire l'opzione [Bluetooth] per controllare l'elenco dei dispositivi Bluetooth e collegare il dispositivo.

#### 10. Impossibile accendere il proiettore

Il proiettore entra in modalità di protezione se la batteria interna si esaurisce. In questo caso, assicurarsi che il proiettore sia collegato all'alimentazione e quindi tenere premuto il tasto di accensione sul proiettore o sul telecomando per 3 secondi per accendere il proiettore. In altri casi, contattare l'assistenza clienti o il centro di assistenza locale.

#### 11. Altri

Non esitate a contattarci all'indirizzo https://tv.mythomson.com/Support/ \* Si prega di utilizzare i nostri accessori per evitare qualsiasi rischio.

## 10. Informazioni sull'agenzia europea

Azienda: Streamview GmbH

Indirizzo: Franz-Josefs-Kai 1, 1010 Vienna, Austria, contact@streamview.com

#### 10.1 Licenze

Soggetto a modifiche. In conseguenza della continua ricerca e sviluppo, le specifiche tecniche, il design e l'aspetto dei prodotti possono cambiare. Si prega di notare che la velocità di download dipende dalla connessione Internet e che alcune applicazioni potrebbero non essere disponibili in tutti i Paesi. Potrebbe essere necessaria un'iscrizione ai servizi di streaming. Google TV è il nome dell'esperienza software di questo dispositivo e un marchio di Google LLC. Google, YouTube, Google Cast e YouTube Music sono marchi di Google LLC. L'Assistente Google non è disponibile in alcune lingue e paesi. La disponibilità dei servizi varia a seconda del Paese e della lingua. Netflix è un marchio registrato di Netflix, Inc. È richiesta l'iscrizione allo streaming di Netflix. Netflix è disponibile in alcuni Paesi. Ulteriori informazioni sono disponibili su www.netflix.com. Apple TV è un marchio di Apple Inc. registrato negli Stati Uniti e in altri Paesi e regioni. Wi-Fi è un marchio registrato di Wi-Fi Alliance ®. Il marchio e i loghi Bluetooth ® sono marchi registrati di proprietà di da Bluetooth SIG, Inc. e il loro utilizzo è concesso in licenza. I termini HDMI e HDMI High-Definition Multimedia Interface e il logo HDMI sono marchi o marchi registrati di HDMI Licensing Administrator, Inc. negli Stati Uniti e in altri paesi. Dolby, Dolby Vision, Dolby Atmos, Dolby Audio e il simbolo della doppia D sono marchi di Dolby Laboratories Licensing Corporation. Prodotto su licenza di Dolby Laboratories. Opere confidenziali non pubblicate. Copyright © 2012-2025 Dolby Laboratories. È richiesto l'abbonamento a Disney+, vedere le condizioni su https://www.disneyplus.com. ©2025 Disney e le sue entità collegate. ©2025 Amazon.com, Inc. o le sue affiliate. Amazon, Prime Video e tutti i marchi correlati sono marchi di Amazon.com, Inc. o delle sue affiliate. Si applicano le tariffe di iscrizione ad Amazon Prime o Prime Video. Per maggiori dettagli, consultare primevideo.com/terms. Tutti gli altri prodotti, servizi, aziende, marchi, nomi commerciali o di prodotto e loghi citati nel presente documento sono di proprietà dei rispettivi titolari. Tutti i diritti riservati. ©2025 StreamView GmbH, Franz-Josefs-Kai 1, 1010 Vienna, Austria. Questo prodotto è stato realizzato e venduto sotto la responsabilità di StreamView GmbH. THOMSON e il logo THOMSON sono marchi utilizzati da StreamView GmbH - ulteriori informazioni su www.thomson-brand.com. Protezione dei dati: I fornitori di applicazioni e i fornitori di servizi possono raccogliere e utilizzare dati tecnici e informazioni correlate, tra cui, a titolo esemplificativo e non esaustivo, informazioni tecniche sul dispositivo, sul software di sistema e applicativo e sulle periferiche. I fornitori di applicazioni e di servizi possono utilizzare tali informazioni per migliorare i prodotti o per fornire servizi o tecnologie che non consentono di identificare personalmente l'utente. Inoltre, alcuni servizi di terze parti, già presenti nel dispositivo o installati dall'utente dopo l'acquisto del prodotto, possono richiedere una registrazione con i suoi dati personali. Alcuni servizi possono raccogliere dati personali anche senza fornire ulteriori avvisi. StreamView non può essere ritenuta responsabile per un'eventuale violazione della protezione dei dati da parte di servizi di terze parti.

# ■ **Dolby** Vision · Atmos